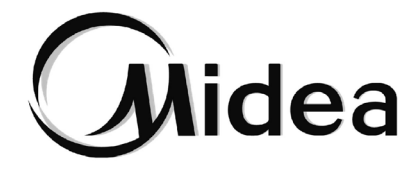

# Manual del Usuario y de Instalación

Mando con cable

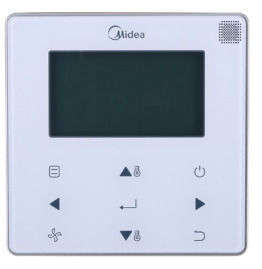

WDC-120G/WK(A)

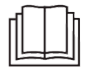

Gracias por adquirir este mando de control con cable. Este manual describe las precauciones de seguridad necesarias para el uso correcto del producto.

- Lea atentamente este manual y asegúrese de entender la información que facilita antes de intentar utilizar el producto.
- Conserve el manual para futuras consultas.
- Si otro usuario va a utilizar este producto en el futuro, asegúrese de entregarle también este manual de instrucciones.

## Índice

| Precauciones de seguridad                              | 1  |
|--------------------------------------------------------|----|
| Instalación                                            | 2  |
| 1. Accesorios                                          | 2  |
| 2. Procedimiento de instalación                        | 3  |
| 3. Ajustes de campo                                    | 14 |
| 4. Configuración de la dirección de la unidad interior | 23 |
| 5. Comprobación del historial de errores               | 25 |
| Funcionamiento básico                                  | 26 |
| 1. Ubicación y descripción de los botones              | 26 |
| 2. Descripción de la pantalla                          | 28 |
| 3. ENCENDIDO/APAGADO                                   | 33 |
| 4. Selección del modo de funcionamiento                | 33 |
| 5. Selección de la velocidad del ventilador            | 35 |
| 6. Selección de la temperatura                         |    |
| 7. Bloqueo de los botones                              | 37 |
| 8. Indicador de reinicio del filtro                    |    |
| Guía rápida                                            |    |
| Elementos del menú principal                           | 40 |
| Opciones de menú                                       | 42 |
| 1. Menú Modos de funcionamiento                        | 42 |

| 2. Configuración de las lamas                                  | 42 |
|----------------------------------------------------------------|----|
| 3. Configuración del temporizador                              | 44 |
| 4. Encendido del temporizador                                  | 45 |
| 5. Apagado del temporizador                                    | 46 |
| 6. Configuración de la programación                            | 46 |
| 7. Selección del patrón diario                                 | 47 |
| 8. Ajuste de la programación                                   | 48 |
| 9. Configuración de la función de extensión                    | 50 |
| 10. Ajuste de la fecha y la hora                               | 50 |
| 11. Ajuste del horario de verano                               | 53 |
| 12. Indicación de la temperatura interior                      | 55 |
| 13. Función de bloqueo                                         | 56 |
| 14. Selección del modo ECO                                     | 57 |
| 15. Selección del modo silencioso                              | 58 |
| 16. Configuración de los indicadores LED de la unidad interior | 59 |
| 17. Configuración de la unidad de temperatura                  | 60 |
| 18. Configuración de los indicadores LED                       | 61 |
| 19. Configuración del tono del teclado                         | 62 |
| 20. Configuración del calentador auxiliar                      | 63 |
| 21. Indicación de la temperatura exterior (solo HRV)           | 64 |
| 22. Función de enclavamiento (solo HRV)                        | 65 |
| 23. Función de esterilización                                  | 67 |

| 24. Configuración del idioma                         | 68 |
|------------------------------------------------------|----|
| 25. Configuración del temporizador de desactivación  | 70 |
| 26. Configuración del contacto seco (solo HRV y FAU) | 70 |
| Solución de problemas                                | 72 |

## Precauciones de seguridad

Este aparato no está diseñado para que lo utilicen personas (incluidos niños) con facultades físicas, sensoriales o mentales reducidas, o sin experiencia o conocimientos, a menos que la persona responsable de su seguridad les proporcione la correspondiente supervisión o información relativa al uso de este aparato. Es importante supervisar a los niños para asegurarse de que no juegan con el equipo.

#### Antes de instalar el dispositivo, lea atentamente estas Precauciones de seguridad.

#### Descripción de las señales de advertencia

|   | Señal       | Significado                                                                                                    |
|---|-------------|----------------------------------------------------------------------------------------------------|
|   | Advertencia | El incumplimiento de estas instrucciones puede ocasionar lesiones<br>personales e incluso la muerte.                                                             |
|   | Precaución  | El incumplimiento de estas instrucciones puede producir daños en la<br>propiedad o daños personales que podrían ser graves dependiendo de<br>las circunstancias. |
| i | Importante  | Indica consejos útiles o información adicional.                                                                                                    |

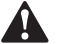

Advertencia

- La instalación la debe llevar a cabo el distribuidor o personal autorizado. No intente instalar el mando con cable usted solo. Una instalación inadecuada podría ser el origen de posibles fugas de agua, descargas eléctricas, o de incendio.
- Consulte a su distribuidor local acerca de la reubicación y reinstalación del mando con cable. Una instalación inadecuada puede provocar fugas, descargas eléctricas o riesgos de incendio.
- Instale el mando con cable de acuerdo con las instrucciones de este manual. Una instalación inadecuada podría ser el origen de posibles fugas de agua, descargas eléctricas, o de incendio.
- Asegúrese de utilizar únicamente los accesorios y piezas especificados para los trabajos de instalación. Si
  no se utilizan las piezas especificadas, la unidad podría caerse, sufrir fugas de agua, descargas eléctricas o
  incendios.
- Instale el mando de control con cable sobre una base sólida que pueda aguantar su peso. Una base poco resistente puede provocar que el mando con cable se caiga y cause lesiones.
- Los trabajos eléctricos deben realizarse de acuerdo con las normativas locales y nacionales pertinentes y con las instrucciones de este manual. Asegúrese de utilizar una fuente de alimentación exclusiva.

Una capacidad insuficiente del circuito de potencia y una mano de obra inadecuada pueden provocar descargas eléctricas o incendios.

- Realice siempre los trabajos de instalación con la alimentación desconectada. El contacto con piezas eléctricas puede provocar una descarga eléctrica.
- No desmonte, reconstruya ni repare el dispositivo. Podrían producirse descargas eléctricas o incendios.
- Asegúrese de que el cableado esté bien sujeto, de que se utilicen los cables especificados y de que no haya tensión en las conexiones de los terminales o en los cables. Las conexiones inadecuadas o la fijación de los cables pueden provocar una acumulación anormal de calor o un incendio.
- La elección de los materiales e instalaciones debe cumplir con las normas nacionales e internacionales.

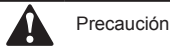

- Para evitar fugas y descargas eléctricas debido a la entrada de agua o de insectos, rellene el orificio pasante del cableado con masilla.
- Para evitar descargas eléctricas, no maneje el dispositivo con las manos mojadas.
- No lave el mando con cable con agua, ya que podría provocar descargas eléctricas o incendios.
- Cuando utilice la función Follow Me del mando a distancia, seleccione el lugar de instalación teniendo en cuenta que debe ser un lugar:
  - 1. Donde se pueda detectar la temperatura media en la habitación.
  - 2. Que no esté expuesto a la luz solar directa.
  - 3. Que no esté cerca de una fuente de calor.
  - Que no se vea afectado por el aire exterior o la corriente de aire debido, por ejemplo, a la apertura/cierre de puertas, la salida de aire de la unidad interior o similares.

## Instalación

## 1. Accesorios

Se incluyen los siguientes accesorios:

| N.° | Nombre                                 | Ctd. | Observaciones                                                     |
|-----|----------------------------------------|------|-------------------------------------------------------------------|
| 1   | Tornillo de cabeza redonda para madera | 3    | φ 4X20 mm                                                         |
| 2   | Tornillo de cabeza redonda             | 2    | M4X25 mm                                                          |
| 3   | Manual del usuario y de instalación    | 1    |                                                                   |
| 4   | Tubo de extensión de plástico          | 3    | φ 4,2X28,5 mm                                                     |
| 5   | Varilla roscada de plástico            | 2    | <b>φ5</b> Χ16 mm                                                  |
| 6   | Cable de infrarrojos                   | 1    | Para unidades interiores de CC/<br>CA que no son de 2ª generación |

## 2. Procedimiento de instalación

## 2-1 Elija el lugar donde desea instalar el mando con cable

Asegúrese de seguir las precauciones de seguridad a la hora de elegir la ubicación.

## 2-2 Esquema de dimensiones

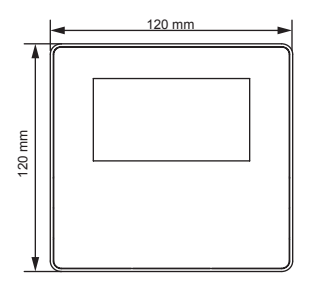

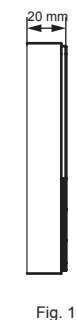

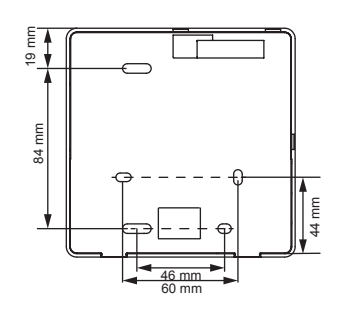

## 2-3 Instalación de la cubierta trasera

2-3-1 Inserte la punta de un destornillador de cabeza recta en la hendidura de la parte inferior del controlador con cable y haga palanca con el destornillador para abrir la cubierta trasera. (Preste atención a la dirección en la que se abre la cubierta.

Si al volver a colocarla lo hace de manera incorrecta podría estropearla). (Fig. 2)

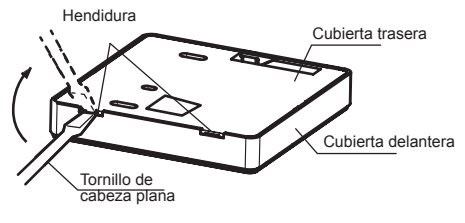

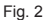

2-3-2 Utilice tres tornillos tipo M4X20 para sujetar la cubierta trasera a la pared. (Fig. 3)

Tornillos para instalación mural; utilice tres de  $\phi$ 4X20 mm

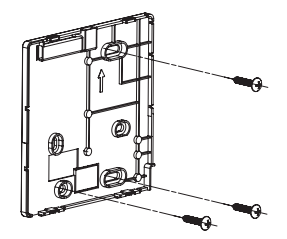

Fig. 3

4

2-3-3 Utilice dos tornillos M4X25 para instalar la cubierta trasera en la caja de conexiones eléctricas 86 y utilice

un tornillo M4X20 para fijarla a la pared. (Fig. 4)

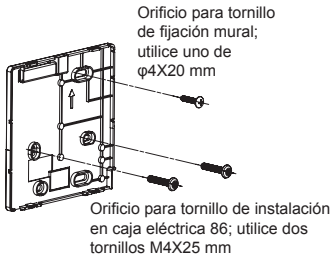

Fig. 4

2-3-4 Ajuste la longitud de las dos varillas de plástico suministradas para que haya una distancia uniforme entre la varilla roscada de la caja eléctrica y la pared. Procure que la caja eléctrica quede totalmente pegada a la pared. (Fig.5)

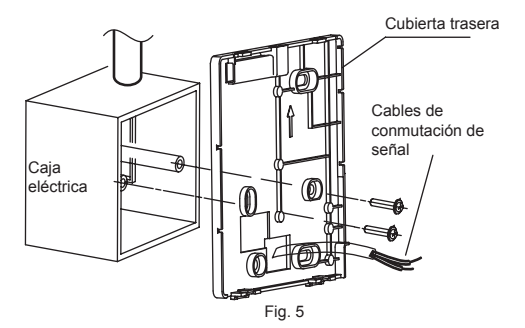

2-3-5 Utilice tornillos de cabeza redonda para sujetar la cubierta del mando con cable en la caja de control eléctrico a través de la varilla roscada. Compruebe que la cubierta inferior del mando con cable ha quedado al mismo nivel y, a continuación, vuelva a colocar el mando con cable sobre la cubierta inferior.

2-3-6 Si el tornillo se aprieta demasiado, la cubierta trasera podría deformarse.

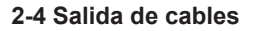

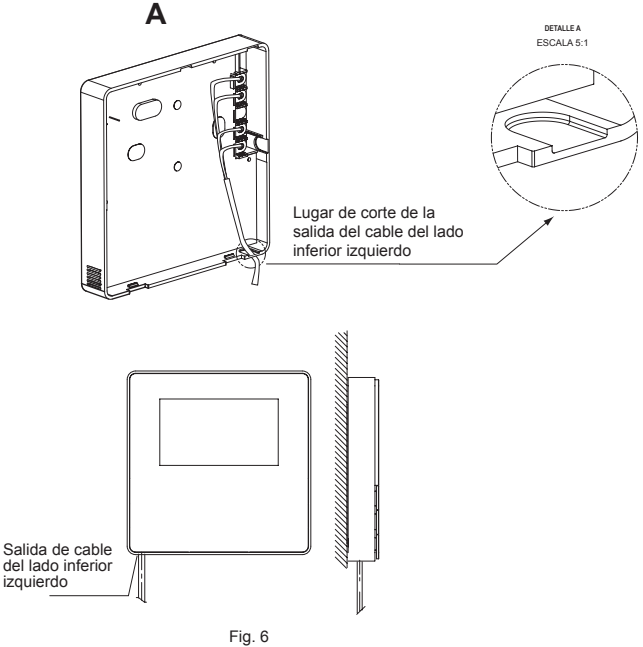

6

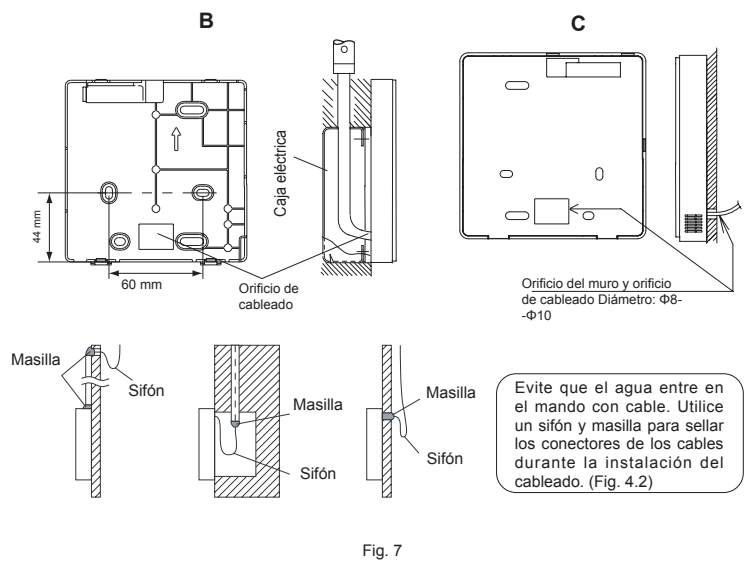

2-5 Cableado

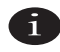

Importante

- Las unidades interiores de CC de segunda generación no incluyen la caja de distribución y el cable de control.
- No toque la placa base del mando con cable.

#### 2-5-1 Especificaciones del cableado

| Tino de colección           | Apantallado, de 2 o 4 hilos (Unidades interiores de 2.ª generación)                           |  |  |  |  |
|-----------------------------|-----------------------------------------------------------------------------------------------|--|--|--|--|
|                             | Apantallado de 4 hilos (Unidades interiores que no son de 2.ª generación)                     |  |  |  |  |
| Dimensiones del<br>cableado | AWG 20                                                                                        |  |  |  |  |
| Longitud del cableado       | Máximo 200 m (656 ft) para unidades interiores de 2.ª generación (puertos X1/X2/D1/D2).       |  |  |  |  |
|                             | Máximo 20 m (66 ft) para unidades interiores que no son de 2.ª<br>generación<br>(puertos CN2) |  |  |  |  |

2-5-2 Conexión del mando con cable y selección del modo de comunicación Para unidades interiores de 2.ª generación y para las que no son de 2.ª generación, seleccione el modo de conexión

de acuerdo con la Tabla-1.

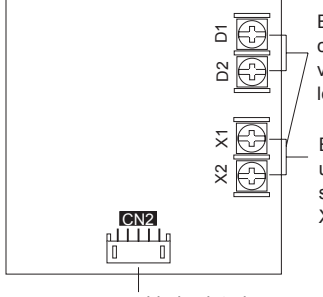

En las unidades interiores de 2.ª generación, cuando se utilizan uno o dos mandos para controlar varias unidades interiores, será necesario conectar los puertos X1, X2, D1 y D2.

En las unidades interiores de 2.ª generación, cuando se utilizan uno o dos mandos para controlar una unidad interior, será necesario conectar los puertos X1 y X2, o los puertos X1, X2, D1 y D2 simultáneamente.

Para unidades interiores que no son de 2.ª generación

#### Tabla-1

|                                                           | Terminal de conexión |       |     |                                                                                                    |
|-----------------------------------------------------------|----------------------|-------|-----|----------------------------------------------------------------------------------------------------|
|                                                           | X1/X2                | D1/D2 | CN2 |                                                                                                    |
| Unidades<br>interiores de 2.ª<br>generación               | 0                    | ×     | ×   | Se utilizan uno o dos mandos con cable<br>para controlar una unidad interior mediante<br>comunicación bidireccional.        |
|                                                           | 0                    | 0     | ×   | Se utilizan dos mandos con cable para<br>controlar una o varias unidades interiores<br>mediante comunicación bidireccional. |
| Unidades<br>interiores que<br>no son de 2.ª<br>generación | ×                    | ×     | 0   | Se utiliza un mando con cable para controlar<br>una unidad interior mediante comunicación<br>unidireccional.                |

**Ö:** conectado

X: no conectado

2-5-3 En unidades interiores de 2.ª generación, el mando con cable se conecta a los puertos X1 y X2 de la unidad interior a través de los puertos X1 y X2. No hay polaridad entre X1 y X2. Ver Fig. 8.

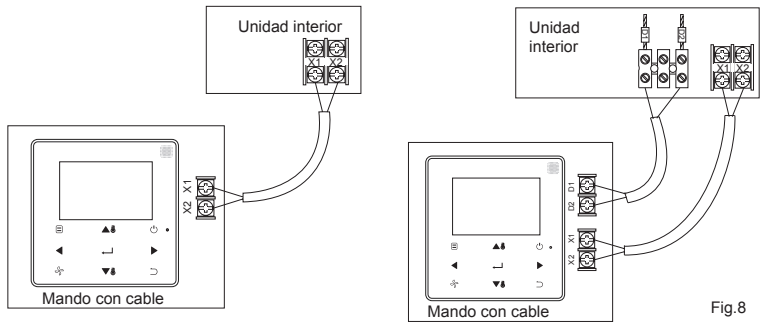

2-5-4 En las unidades interiores de 2.ª generación, el mando con cable principal/secundario se puede utilizar para permitir que dos mandos con cable controlen una unidad interior y puedan conectarse a los puertos X1 y X2 de la unidad interior a través de los puertos X1 y X2. No hay polaridad entre X1 y X2. Consulte la Fig. 9.

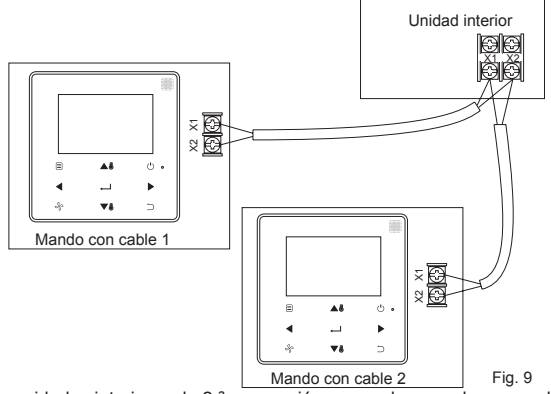

2-5-5 En unidades interiores de 2.ª generación, uno o dos mandos con cable también admiten varias unidades interiores (un máximo de 16). En este caso, el mando con cable y la unidad interior deben conectarse a los puertos X1, X2, D1 y D2 al mismo tiempo. No hay polaridad entre el mando con cable y los puertos X1, X2 de la unidad interior, así como entre el mando con cable y los puertos D1, D2 de la unidad interior. La secuencia de líneas D1/D2 entre los mandos con cable principal y secundario debe ser coherente; consulte las Figs. 10 y 11.

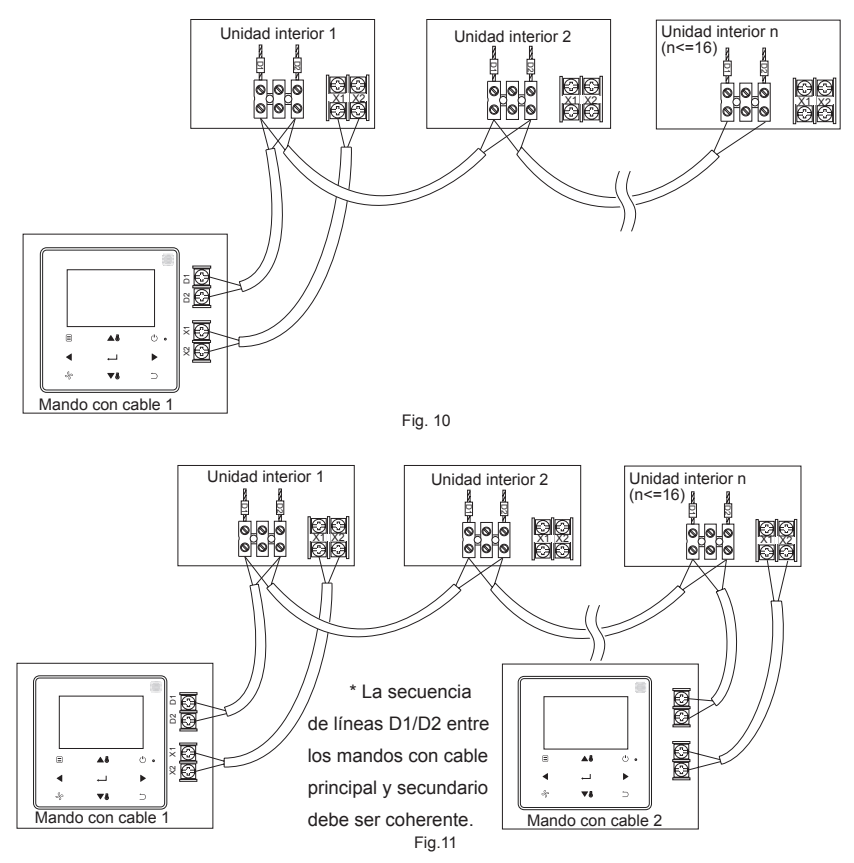

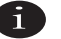

- Cuando el mando con cable detecta la conexión a varias unidades interiores al mismo tiempo, envía un comando para desactivar la función de recepción de la señal del mando a distancia de la unidad interior.
- La activación de la recepción del mando a distancia de la unidad interior se puede cambiar a través del menú SERVICE (Servicio).
   Si se ajusta el estado de activación de la recepción del mando a distancia de la unidad interior, es posible que los estados de las unidades interiores baio control de grupo no sean coherentes.
- Cuando la función de control de grupo está activada, el mando con cable se sincroniza con el estado de la unidad interior que tenga la dirección más corta.
- Cuando la función de control de grupo está activada, el mando con cable no mostrará ningún mensaje de error, excepto cuando se desconecte la unidad interior con la dirección más corta. Cuando la unidad interior, excepto la de la dirección más corta, se encienda de nuevo, las funciones de envío y recepción remotos se restaurarán automáticamente.
- Cuando la función de control de grupo está activada, independientemente de si las funciones de envío
  y recepción remota de la unidad interior se han habilitado en los ajustes, cuando se utiliza el ordenador
  principal/mando centralizado para actualizar el estado de una unidad interior que no tiene la dirección más
  pequeña, se puede dar el caso de que los estados de otras unidades interiores que se encuentren bajo la
  función de control de grupo sean inconsistentes.

2-5-6 En unidades interiores que no son de 2.ª generación, el mando con cable debe estar interconectado con el terminal de 5 hilos del panel de la pantalla de la unidad interior a través del puerto CN2. Consulte la Fig. 12. El siguiente conjunto de cables de conexión ① configurado para el accesorio del mando con cable.

En este modo de cableado debe tenerse en cuenta que no debe hacer fuentes de interferencias cerca del mando con cable. Además, si el mando a distancia está cerca del mando con cable, el mando con cable enviará códigos ininterrumpidamente.

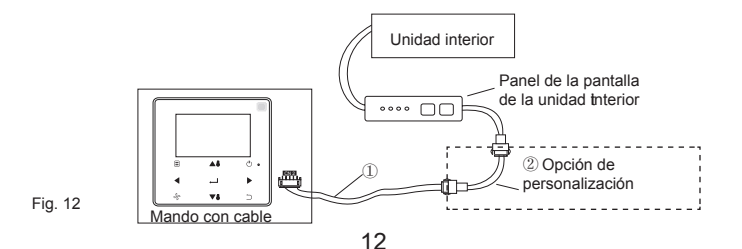

## 2-6 Instalación de la cubierta frontal

Tras colocar la cubierta frontal, procure que quede bien sujeta; no es necesario sujetar el cable de conmutación de comunicación durante la instalación. (Fig. 13)

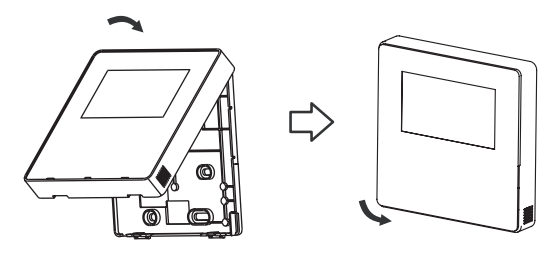

Fig. 13

Instale correctamente la cubierta trasera y fije tanto la cubierta trasera como la frontal para evitar que esta última se caiga. (Fig. 14)

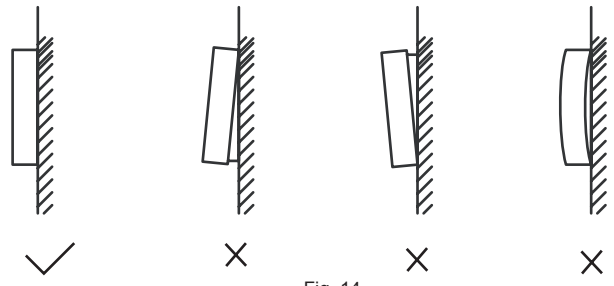

Fig. 14

#### Ajustes de campo

Para acceder a la interfaz de configuración de los parámetros, mantenga pulsados los botones ATRÁS  $\bigcirc$  y VENTILADOR  $\checkmark$  al mismo tiempo durante 5 segundos, como muestra la Fig. 15.

| $\int$ |            | Ølldea           |      |   |                                                                       |
|--------|------------|------------------|------|---|-----------------------------------------------------------------------|
|        | SERVICE    |                  | 1/1  |   |                                                                       |
|        | ROOM SENS  | OR CONFIGURATION |      |   |                                                                       |
|        | WIRED CON  | ROLLER CONFIGURA | TION |   |                                                                       |
|        | IDU CONFIG | JRATION          |      |   |                                                                       |
|        | IDU ADDRES | SES              |      |   | Nota:                                                                 |
|        | OPERATION  | DATA             |      |   | ·Para operaciones de refrigeración                                    |
|        | MENUIOK    |                  | Ð    |   | solamente, haga los ajustes<br>correspondientes según se ha descrito. |
|        |            | ▲3               | Ċ    | 0 |                                                                       |
|        | •          | ⊷                | ►    |   |                                                                       |
|        | ş          | ▼8               | ¦⊃   | ] |                                                                       |

Fig. 15 — Acceso al menú de configuración de parámetros

Pulse AUMENTAR TEMP. A lo REDUCIR TEMP. Jara mover el cursor y seleccionar una entrada, como muestra la Fig. 16; y pulse MENU/OK — para confirmar el ajuste.

| SERVICE                        | 1/1 |
|--------------------------------|-----|
| ROOM SENSOR CONFIGURATION      |     |
| WIRED CONTROLLER CONFIGURATION |     |
| IDU CONFIGURATION              |     |
| IDU ADDRESSES                  |     |
| OPERATION DATA                 |     |
| MENU/OK                        | ¢   |

Fig. 16— Cambio de selección

Pulse AUMENTAR TEMP. ▲ I o REDUCIR TEMP. ▼ I para ajustar el parámetro, tal y como se muestra en la Fig. 17.

| SERVICE - SENSOR CONFIG |   |
|-------------------------|---|
| LOCATION                |   |
| INDOOR UNIT             |   |
| MENU/OK                 | ŧ |

Fig. 17 — Ajuste de la configuración de parámetros

En el último menú, pulse MENU/OK — l para confirmar y volver a la página de inicio. Pulse ATRÁS para confirmar y regresar al parámetro anterior o espere durante 30 segundos a que el sistema salga automáticamente de la página de configuración de parámetros. Para obtener más información sobre los parámetros, consulte las Tablas 2, 3 y 4.

Lista de modelos compatibles

| N.º | Modelo                      |
|-----|-----------------------------|
| 1   | IDU de CC de 2.ª generación |
| 2   | FAU de CC de 2.ª generación |
| 3   | IDU de CA de 2.ª generación |
| 4   | AHU                         |
| 5   | HRV                         |

## Tabla 2 - Menú de servicio

| Menú Nivel<br>1                                   | Modelo<br>compatible | Menú Nivel 2                                                                                                    | Ajustes                                                                                                    |                                             | Valor por defecto                                             |  |  |
|---------------------------------------------------|----------------------|----------------------------------------------------------------------------------------------------|----------------------------------------------------------------------------------------------------|---------------------------------------------|---------------------------------------------------------------|--|--|
| ROOM SENSOR<br>CONFIGURATION<br>(Conf. del sensor | 1-5                  | LOCATION<br>(Ubicación)                                                                                                    | WIRED CONTROLLER/INDOOR L<br>con cable/unidad interior)                                                                                      | WIRED<br>CONTROLLER<br>(MANDO CON<br>CABLE) |                                                               |  |  |
| de temp. ambiente)                                | 1-5                  | OFFSET (Desfase)                                                                                                    | -5 / -4 / -3 / -2 / -1 / 0 / 1 / 2 / 3 / 4 /                                                                                                 | 5/-4/-3/-2/-1/0/1/2/3/4/5                   |                                                               |  |  |
|                                                   | 1-5                  | ROLE (Función)                                                                                                    | MAIN / 2NDARY (Principal/Secund                                                                                                    | MAIN (Principal)                            |                                                               |  |  |
|                                                   | 1-4                  | COOLING ONLY<br>(Solo refrigeración)                                                                                                    | ENABLE/DISABLE (Activar/Desact                                                                                                    | ivar)                                       | DISABLED<br>(Desactivado)                                     |  |  |
|                                                   | 1-5                  | SETTINGS<br>CONFIGURATION<br>(Configuración de<br>ajustes)                                                                                                    | Incremento de temperatura: 0,5 / 1                                                                                                    |                                             | 1                                                             |  |  |
|                                                   |                      | TEMP SETTING<br>LIMITS (Límites de<br>ajuste de la temp.)<br>(Dependerán del<br>rango de temperatura<br>establecido en la<br>unidad interior con<br>la dirección más<br>baja) (Excepto<br>comunicación por<br>infrarrojos) | 1. Unidades interiores de CC de 2.ª generación:                                                                                              | 17 °C~30 °C/<br>62 °F~86 °F                 |                                                               |  |  |
|                                                   |                      |                                                                                                    | 2. Unidades de procesamiento de<br>aire fresco de CC de 2.ª generación                                                                       | 13 °C~30 °C/<br>55 °F~86 °F                 | Límite inferior:<br>Mín.<br>Límite superior:<br>30 °C (86 °F) |  |  |
|                                                   | 1-4                  |                                                                                                    | <ol> <li>Unidades interiores de CA de 2.ª<br/>generación</li> </ol>                                                                          | 17 °C~30 °C<br>(62 °F~86 °F)                |                                                               |  |  |
| WIRED                                             |                      |                                                                                                    | 4. Control del aire de retorno de la AHU                                                                                                    | 17 °C~30 °C<br>(62 °F~86 °F)                |                                                               |  |  |
| CONFIGURATION<br>(Conf. del mando                 |                      |                                                                                                    | 4. Control de aire fresco de la<br>AHU                                                                                                    | 10 °C~30 °C<br>(50 °F~86 °F)                |                                                               |  |  |
| con cable)                                        | 1-5                  | WIRED CONTROLLER<br>INFRARED RECEIVER<br>(Receptor de infrarrojos del<br>mando con cable)                                                                                                    | ENABLE/DISABLE (Activar/Desactivar)                                                                                                    |                                             | ENABLED<br>(Activado)                                         |  |  |
|                                                   | 1-5                  | IDU INFRARED<br>RECEIVER<br>(Receptor de<br>infrarrojos de la IDU)                                                                                                    | ENABLE/DISABLE (Activar/Desactivar)                                                                                                    |                                             | ENABLED<br>(Activado)                                         |  |  |
|                                                   | 1-5                  | AUTO RESTART<br>(Reinicio automático)                                                                                                    | ENABLE/DISABLE (Activar/Desact                                                                                                    | ENABLED<br>(Activado)                       |                                                               |  |  |
|                                                   | 1-5                  | CLEAN FILTER<br>REMINDER<br>PERIOD (Periodo<br>de recordatorio de<br>limpiaza del filtro)                                                                                                    | NONE / 100HOURS / 200HOURS /<br>1250HOURS / 2500HOURS / 5000<br>/ 10000HOURS (Ninguno/100 hora<br>horas/1250 horas/2500 horas/5000<br>horas) | NONE (Ninguno)                              |                                                               |  |  |
|                                                   | 5                    |                                                                                                    | Control de la diferencia de presión                                                                                                    | de la diferencia de presión                 |                                                               |  |  |

| Menú Nivel<br>1 | Modelo<br>compatible | Menú Nivel 2                                                                          | Ajus                                                                                                    | Ajustes                                                       |                                                |  |
|-----------------|----------------------|---------------------------------------------------------------------------------------|----------------------------------------------------------------------------------------------------|---------------------------------------------------------------|------------------------------------------------|--|
|                 | 1-4                  | LOUVER (Lamas)                                                                        | VERTICAL: ENABLED / DISABLED (Activadas/<br>Desactivadas) HORIZONTAL: ENABLE/DISABLE<br>(Activar/Desactivar) |                                                               | ENABLED<br>(Activado)                          |  |
|                 | 1-5                  | AUX HEATER<br>(Calentador auxiliar)                                                   | ENABLE/DISABLE (Active                                                                                       | ENABLE/DISABLE (Activar/Desactivar)                           |                                                |  |
|                 | 1-4                  | AUX HEATER<br>Activation temp<br>(Temp. activación<br>calentador auxiliar)            | Temperatura de activación (°C): -5~20<br>Temperatura de activación (°F): 23~68                               |                                                               | Temperatura de<br>activación: 15 °C<br>(59 °F) |  |
|                 |                      | TEMP                                                                                  | 1. IDU de CC de 2.ª generación                                                                               | Modo Refrigeración:                                           |                                                |  |
|                 |                      | COMPENSATION<br>(Compensación de                                                      | 3. IDU de CA de 2.ª generación                                                                               | 0 °C/2 °C/0 °C; Modo<br>Calefacción: 6 °C / 2 °C              | (predeterminado)                               |  |
|                 | 1/3/4                | Modo Refrigeración:<br>0/1/FF:                                                        | 4. Control del aire de retorno de<br>la AHU                                                                  | / 4 °C /<br>6 °C / 0 °C / 6 °C;                               | ajustes de la IDU                              |  |
|                 |                      | Modo Calefacción:<br>0/1/2/3/4/FF;                                                    | 4. Control de aire fresco de la<br>AHU                                                                       | 1                                                             |                                                |  |
|                 | 1-4                  | EXV STANDBY<br>POSITION (Posición<br>de espera de la<br>EXV)<br>0 / 1 / 2 / FF        | 1. IDU de CC de 2.ª generación                                                                               |                                                               | FF<br>(predeterminado)<br>o según los          |  |
| ווסו            |                      |                                                                                       | 2. FAU de CC de 2.ª generación                                                                               | 56P/72P/0P/72P                                                |                                                |  |
| CONFIGURATION   |                      |                                                                                       | 3. IDU de CA de 2.ª generación                                                                               |                                                               |                                                |  |
| (Configuración) |                      |                                                                                       | 4. AHU                                                                                                    | 72P/72P/72P/72P                                               |                                                |  |
|                 | 1-4                  | COLD DRAFT<br>PREVENTION<br>(Prevención de<br>corrientes frías):<br>0 / 1 /2 / 3 / FF | 1. IDU de CC de 2.ª generación                                                                               | 15 °C/20 °C/24 °C/26 °C/15 °C                                 |                                                |  |
|                 |                      |                                                                                       | 2. FAU de CC de 2.ª generación                                                                               | 14 °C/12 °C/16 °C/18 °C/14 °C                                 |                                                |  |
|                 |                      |                                                                                       | 3. IDU de CA de 2.ª generación                                                                               | 15 °C/20 °C/24 °C/26 °C/15 °C                                 | (predeterminado)                               |  |
|                 |                      |                                                                                       | 4. Control del aire de retorno de<br>la AHU                                                                  | 15 °C/20 °C/24 °C/26 °C/15 °C                                 | o según los<br>ajustes de la IDU               |  |
|                 |                      |                                                                                       | 4. Control de aire fresco de la<br>AHU                                                                       | 14 °C/12 °C/16 °C/18 °C/14 °C                                 |                                                |  |
|                 | 1-4                  | SHUTDOWN<br>OPERATION<br>LENGTH (Duración<br>del apagado)<br>(función témico):        | 1. IDU de CC de 2.ª generación                                                                               | 4 min/8 min/12 min/16 min/Sin<br>parada del ventilador/4 min  | FF<br>(predeterminado)                         |  |
|                 |                      |                                                                                       | 3. IDU de CA de 2.ª generación                                                                               | 4 min/8 min/12 min/16 min/<br>Sin parada del ventilador/4 min | ö según los<br>ajustes de la IDU               |  |
|                 |                      |                                                                                       | 4. Control del aire de retorno de<br>la AHU                                                                  | 1                                                             | 10 min.                                        |  |
|                 |                      | 0/1/2/3/4 /FF                                                                         | 2. FAU de CC de 2.ª generación                                                                               | 1                                                             |                                                |  |
|                 |                      |                                                                                       | 4. Control de aire fresco de la<br>AHU                                                                       | 1                                                             |                                                |  |

| Menú Nivel 1                                              | Modelo<br>compatible | Menú Nivel 2                                                                           | Ajustes                                                                                                    | Valor por<br>defecto                   |
|-----------------------------------------------------------|----------------------|----------------------------------------------------------------------------------------|----------------------------------------------------------------------------------------------------|----------------------------------------|
|                                                           | 1-5                  | STATIC<br>PRESSURE<br>(Presión estática)                                               | 0~19 /FF                                                                                                    | FF                                     |
|                                                           | 1-4                  | AUTO MODE<br>CHANGEOVER<br>DELAY (Retardo al<br>cambiar al modo<br>automático) 0/1/2/3 | 15 min/30 min/60 min/90 min/                                                                                                    | según la<br>configuración<br>de la IDU |
| IDU CONFIGURATION                                         | 1-5                  | KEYPRESS TONE<br>(Tono del teclado)                                                    | ENABLE/DISABLE (Activar/Desactivar)                                                                                                    | ENABLED<br>(Activado)                  |
| (Configuración de la<br>unidad interior)                  | 1-5                  | AUTO RESTART<br>(Reinicio automático)                                                  | ENABLE/DISABLE (Activar/Desactivar)                                                                                                    | ENABLED<br>(Activado)                  |
|                                                           | 5                    | CO2 SENSOR<br>(Sensor de CO2)                                                          | ENABLE/DISABLE (Activar/Desactivar)                                                                                                    | DISABLED<br>(Desactivado)              |
|                                                           | 5                    | PRESSURE<br>DIFFERENCE<br>SENSOR (Sensor<br>de la diferencia de<br>presión)            | ENABLE/DISABLE (Activar/Desactivar)                                                                                                    | DISABLED<br>(Desactivado)              |
|                                                           | 1-4                  | PUMP (Bomba)                                                                           |                                                                                                    | ENABLED<br>(Activado)                  |
| IDU ADRESSES<br>(Direcciones<br>de la unidad<br>interior) | 1-5                  | /                                                                                      | 0-63#                                                                                                    |                                        |
|                                                           | 1-5                  | ERROR CODES<br>(Códigos de error)                                                      | Los 10 últimos registros de fallos (unidad interior, unidad exterior, mando con cable)                                                                                                    |                                        |
| IDU                                                       | 1-5                  | ODU DATA (Datos<br>de la unidad<br>exterior)                                           | (Consulte el Anexo 1 de información sobre la<br>unidad exterior)                                                                                                    |                                        |
| OPERATING<br>DATA (Datos de                               | 1-5                  | IDU DATA (Datos de<br>la unidad interior)                                              | (Consulte el Anexo 2 de información sobre la unidad exterior)                                                                                                    |                                        |
| de la IDU)                                                | 1-5                  | WIRED<br>CONTROLLER<br>DATA (DATOS<br>DEL MANDO POR<br>CABLE)                          | Muestra la versión de software del mando<br>con cable, T1, el mando por cable principal o<br>secundario, el número de unidades interiores<br>conectadas y el número de grupo. (Para el control<br>de grupos, el número de grupo es la dirección<br>más baja de todas las IDU +1) |                                        |
| OPERATING<br>DATA (Datos de<br>funcionamiento)            | 1-5                  | 1                                                                                      | EEPROM ADDRESS IDU ADDRESS (Dirección<br>de EEPROM, Dirección de IDU)                                                                                                    |                                        |

Tabla 3 - Menú de servicio del mando secundario

|                                          | Menú Nivel 1                                                            | Modelo<br>compatible | Menú Nivel 2                                            | Ajustes                                                                                                    |
|------------------------------------------|-------------------------------------------------------------------------|----------------------|---------------------------------------------------------|----------------------------------------------------------------------------------------------------|
|                                          | LOUVER (Lamas)                                                          | 3/1                  | 0~19 /FF                                                | HORIZONTAL: ENABLED / DISABLED<br>(Activadas/Desactivadas) VERTICAL:<br>SWING / ANGLE1 / ANGLE 2 / ANGLE 3<br>/ ANGLE 4 / ANGLE 5 (Oscilar / Ángulo 1/<br>Ángulo 2 / Ángulo 3 / Ángulo 4 / Ángulo 5) |
|                                          | AUX HEATER<br>(Calentador auxiliar)                                     | 1-5                  |                                                         | AUTO/ENABLED/DISABLED<br>(Automático/Activado/Desactivado)                                                                                                    |
|                                          | ECONOMY MODE<br>(Modo ECO)                                              | 1-4                  |                                                         | ENABLE/DISABLE (Activar/Desactivar)                                                                                                    |
|                                          | SILENT MODE (Modo silencioso)                                           | 1-5                  |                                                         | ENABLE/DISABLE (Activar/Desactivar)                                                                                                    |
|                                          | IDU LED INDICATORS<br>(Indicadores LED de la<br>IDU)                    | 1-4                  |                                                         | ENABLE/DISABLE (Activar/Desactivar)                                                                                                    |
| DE MENÚ                                  |                                                                         | 1-5                  | Date (Fecha)                                            | MONTH / DAY / YEAR (Mes/Día/Año)                                                                                                    |
| _                                        | Date and Time (Fecha                                                    | 1-5                  | Time (Hora)                                             | HOUR / MINUTE (Horas/Minutos)                                                                                                    |
|                                          | y hora)                                                                 | 1-5                  | 24-HOUR FORMAT<br>(Formato de 24 h)                     | ENABLE/DISABLE (Activar/Desactivar)                                                                                                    |
|                                          | Visualización en<br>pantalla de la<br>temperatura interior              | 1-5                  |                                                         | ENABLE/DISABLE (Activar/Desactivar)                                                                                                    |
|                                          | Outdoor Temperature<br>Display (Indicación<br>temperatura exterior)     | 5                    |                                                         | ENABLE/DISABLE (Activar/Desactivar)                                                                                                    |
|                                          | KEYPRESS TONE<br>(Tono del teclado)                                     | 1-5                  |                                                         | ENABLE/DISABLE (Activar/Desactivar)                                                                                                    |
|                                          | LED INDICATOR<br>(Indicador LED)                                        | 1-5                  |                                                         | ENABLE/DISABLE (Activar/Desactivar)                                                                                                    |
| SERVICE<br>MENU<br>(Menú de<br>servicio) | ROOM SENSOR<br>CONFIGURATION<br>(Conf. del sensor de<br>temp. ambiente) | 1-5                  | ROLE (Función)                                          | MAIN / SECONDARY (Principal/<br>Secundaria)                                                                                                    |
|                                          |                                                                         | 1-5                  | ERROR CODES<br>(Códigos de error)                       |                                                                                                    |
|                                          | OPERATING                                                               | 1-5                  | ODU DATA (Datos de<br>la unidad exterior)               |                                                                                                    |
|                                          | DATA (Datos de<br>funcionamiento)                                       | 1-5                  | IDU DATA (Datos de la unidad interior)                  |                                                                                                    |
|                                          |                                                                         | 1-5                  | WIRED CONTROLLER<br>DATA (Datos del mando<br>con cable) |                                                                                                    |

Tabla 4 - Menú de servicio cuando el mando con cable se conecta a la unidad interior a través del puerto CN2

| Menú Nivel 1                                                     | Menú Nivel 2                                                                           | Parámetro de ajuste                                                                                                    |
|------------------------------------------------------------------|----------------------------------------------------------------------------------------|----------------------------------------------------------------------------------------------------|
| ROOM SENSOR                                                      | LOCATION (Ubicación)                                                                   | WIRED CONTROLLER (Mando con cable; predet.) / INDOOR<br>UNIT (Unidad interior)                                                                                                    |
| del sensor de temp.<br>ambiente)                                 | OFFSET (Desfase)                                                                       | -5 °C / -4 °C / -3 °C / -2 °C / -1 °C / 0 °C (predet.) / 1 °C / 2 °C<br>/3 °C / 4 °C / 5 °C /-5 °F / -4 °F / -3 °F / -2 °F / -1 °F / 0 °F<br>(predet.) / 1 °F / 2 °F / 3 °F / 4 °F / 5 °F |
|                                                                  | COOLING ONLY (Solo refrigeración)                                                      | ENABLED / DISABLED (Activado/Desactivado [predet.])                                                                                                    |
|                                                                  | SETTINGS<br>CONFIGURATION                                                              | Aumento de temperatura (la pantalla solo muestra °C):<br>0,5 / 1 (predeterminada)                                                                                                    |
|                                                                  | ajustes)                                                                               | Velocidades del ventilador: 3 / 7 (predeterminada)                                                                                                    |
|                                                                  | TEMP. SETTING LIMITS                                                                   | Mínimo del modo de refrigeración: 17 ~ 30 °C (62 ~ 86 °F),<br>predeterminado: 17 °C (62 °F)                                                                                               |
| WIRED CONTROLLER<br>CONFIGURATION (Conf.<br>del mando con cable) | temp.)                                                                                 | Máximo del modo de calefacción: 17 ~ 30 °C (62 ~ 86 °F),<br>predeterminado: 30 °C (86 °F)                                                                                                 |
|                                                                  | INFRARED RECEIVER<br>(Receptor de infrarrojos)                                         | Permite ACTIVAR (predeterminado) / DESACTIVAR la<br>recepción y envío de señal remota a la unidad interior por<br>parte del mando con cable.                                              |
|                                                                  | AUTO RESTART<br>(Reinicio automático)                                                  | ENABLED (Activado; predet.) / DISABLED (Desactivado)                                                                                                    |
|                                                                  | CLEAN FILTER<br>REMINDER PERIOD<br>(Periodo de recordatorio<br>de limpieza del filtro) | NONE (default) / 1250HOURS / 2500HOURS / 5000HOURS /<br>10000HOURS (Ninguno [predet.]/1250 horas/2500 horas/5000<br>horas/10 000 horas)                                                   |
| IDU ADRESSES (Direcciones de la unidad interior)                 |                                                                                        | Establece la dirección de comunicación de la unidad interior en (0 ~ 63#)                                                                                                    |

|                                   | ERROR CODES<br>(Códigos de error)                       | Los 10 últimos registros de fallos (mando con cable)                     |
|-----------------------------------|---------------------------------------------------------|--------------------------------------------------------------------------|
| OPERATING                         | ODU DATA (Datos de la<br>unidad exterior)               |                                                                          |
| DATA (Datos de<br>funcionamiento) | IDU DATA (Datos de la<br>unidad interior)               |                                                                          |
|                                   | WIRED CONTROLLER<br>DATA (Datos del mando<br>con cable) | Muestra la versión de software del mando con cable, T1 (mando con cable) |

(Consulte el Anexo 1 de información sobre la unidad exterior)

| N.º | Unidad con sistema VRF grande                                           | N.º | Unidad con sistema VRF grande                                        |
|-----|-------------------------------------------------------------------------|-----|----------------------------------------------------------------------|
| 1   | Dirección de la unidad                                                  | 20  | Temperatura (°C) del disipador térmico del<br>módulo Inverter B (°C) |
| 2   | Temperatura (°C) ambiente exterior (T4)                                 | 21  |                                                                      |
| 3   | Temperatura media (°C) de T2/T2B (°C)                                   | 22  |                                                                      |
| 4   | Temperatura (°C) del tubo principal del<br>intercambiador de calor (T3) | 23  | Temperatura (°C) de la salida del<br>intercambiador de placas (T6B)  |
| 5   | Temperatura (°C) de descarga del compresor<br>A                         | 24  | Temperatura (°C) de la entrada del<br>intercambiador de placas (T6A) |
| 6   | Temperatura (°C) de descarga del compresor<br>B                         | 25  | Grado de sobrecalentamiento de descarga del<br>sistema               |
| 7   | Corriente (A) del compresor Inverter A                                  | 26  |                                                                      |
| 8   | Corriente (A) del compresor Inverter B                                  | 27  | Cantidad de unidades interiores en<br>funcionamiento                 |
| 9   |                                                                         | 28  |                                                                      |

| 10 | Velocidad del ventilador                                          | 29 | Presión de descarga del compresor (×<br>0,1 MPa) |
|----|-------------------------------------------------------------------|----|--------------------------------------------------|
| 11 | Posición A de la VEE                                              | 30 | Reservado                                        |
| 12 | Posición A de la VEE                                              | 31 | Último error o código de protección              |
| 13 | Posición A de la VEE                                              | 32 | Frecuencia del compresor Inverter A              |
| 14 | Modo de funcionamiento                                            | 33 | Frecuencia del compresor Inverter B              |
| 15 | Modo de prioridad                                                 | 34 | Capacidad de la unidad                           |
| 16 | Requisito total de capacidad de la unidad interior                | 35 | Versión del programa                             |
| 17 | Número de unidades exteriores                                     | 36 | Dirección de la unidad interior principal        |
| 18 | Capacidad total de la unidad exterior                             | 37 |                                                  |
| 19 | Temperatura (°C) del disipador térmico del módulo Inverter A (°C) | 38 |                                                  |

Anexo 2 de información sobre la unidad interior

| N.º | Unidad con sistema VRF                             |
|-----|----------------------------------------------------|
| 1   | Dirección de comunicación de la<br>unidad interior |
| 2   | Capacidad (HP) de la unidad interior               |
| 3   | Dirección de red de la unidad interior             |
| 4   | Temperatura configurada Ts                         |

| 5  | Temperatura ambiente                                   |
|----|--------------------------------------------------------|
| 6  | Temperatura interior T2 real                           |
| 7  | Temperatura interior T2A real                          |
| 8  | Temperatura interior T2B real                          |
| 9  | Temperatura de la unidad con<br>función Aire fresco Ta |
| 10 |                                                        |
| 11 | Grado de sobrecalentamiento objetivo                   |
| 12 | Grado de la VEE                                        |
| 13 | Versión del programa                                   |
| 14 | Código de error                                        |

## 4. Configuración de la dirección de la unidad interior

La dirección de comunicación de la unidad interior solo se puede establecer cuando el mando con cable está conectado a una unidad interior. Pulse REDUCIR TEMP. ▼⑧ para desplazar el cursor hacia abajo, elija una de las DIRECCIONES de la unidad interior (como se muestra en la Fig. 18) y pulse MENU/OK ← para confirmar los cambios.

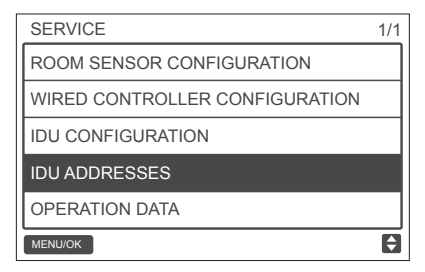

Fig. 18 - Acceso a las direcciones de las IDU

Pulse AUMENTAR TEMP. ▼<sup>®</sup> o REDUCIR TEMP. ▼<sup>®</sup> para seleccionar la dirección de la unidad interior; a continuación, pulse MENU/OK → para enviar esta dirección a la unidad interior, tal como se muestra en la Fig. 19.

| SERVICE - IDU ADDRESSER |  |  |  |  |
|-------------------------|--|--|--|--|
| SETTING ADDRESS TO:     |  |  |  |  |
|                         |  |  |  |  |
| 1 # ≜                   |  |  |  |  |
| · · · · · ·             |  |  |  |  |
|                         |  |  |  |  |
|                         |  |  |  |  |
| MENO/OR                 |  |  |  |  |

Fig. 19 - Configuración de las direcciones de IDU

Pulse ATRÁS D dos veces o espere 30 segundos para salir automáticamente del menú de ajuste de parámetros.

## 5. Comprobación del historial de errores

Mantenga pulsados los botones ATRÁS ) y VENTILADOR Sal mismo tiempo durante 5 segundos para acceder a la interfaz del menú de servicio, tal como se muestra en la Fig. 20.

|   | SERVICE       |                   | 1/1 |   |
|---|---------------|-------------------|-----|---|
|   | ROOM SENSOR   | CONFIGURATION     |     |   |
|   | WIRED CONTRO  | LLER CONFIGURATIO | N   |   |
|   | IDU CONFIGURA | TION              |     |   |
|   | IDU ADDRESSES | 3                 |     |   |
|   | OPERATION DAT | A                 |     |   |
|   | MENU/OK       |                   | Θ   |   |
| 1 |               | ▲8                | Ċ   | 0 |
|   | ◀             | ⊷                 | ►   |   |
|   | ÷             | ▼3                | Э   |   |

Fig. 20 - Acceso al menú de configuración de parámetros

Pulse REDUCIR TEMP. ▼ ara mover el cursor y seleccionar OPERATION DATA (Datos de funcionamiento). Después, pulse MENU/OK ← para confirmar el ajuste. Seleccione ERROR CODES (CÓDIGOS DE ERROR) y pulse MENU/OK ← , tal como se muestra en la Fig. 21.

| SERVICE - OPERATION DATA |   |
|--------------------------|---|
| ERROR CODES              |   |
| ODU DATA                 |   |
| IDU DATA                 |   |
| WIRED CONTROLLER DATA    |   |
|                          |   |
| MENU/OK                  | ¢ |

Fig. 21 - Acceso a los códigos de error

La pantalla mostrará los códigos de error, el número de la unidad y las últimas 10 acciones.

|                 | SERVICE-ERROR CODE |      |     | 1/1 |          |       |
|-----------------|--------------------|------|-----|-----|----------|-------|
| Último registro | - 1                |      | #   | E9  | 09/29/17 | 15:30 |
|                 | 2                  | IDU  | 01# | E1  | 09/25/17 | 16:30 |
|                 |                    |      |     |     |          |       |
|                 |                    |      |     |     |          |       |
|                 |                    |      |     |     |          |       |
|                 | MEN                | U/OK |     |     |          | ¢     |

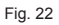

Funcionamiento básico

1. Ubicación y descripción de los botones.

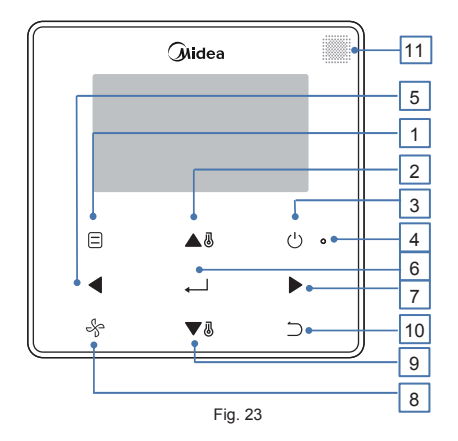

#### Table 5 - Descripción de los botones

| Botón                                                           | Descripción                                                                                                    |
|-----------------------------------------------------------------|----------------------------------------------------------------------------------------------------|
| 1. MODO                                                         | Selecciona el modo de funcionamiento.                                                                                            |
| 2. AUMENTAR TEMP.                                               | Aumenta el valor de temperatura.                                                                                                 |
| 3. ON/OFF                                                       | Enciende/apaga la unidad interior.                                                                                               |
| 4. Indicador LED<br>(verde)                                     | Permanece en verde cuando la unidad está encendida y parpadea cuando se produce<br>un fallo.                                     |
| 5. Botón de flecha a la<br>IZQUIERDA                            | Selecciona las opciones situadas a la izquierda de la pantalla.                                                                  |
| 6. Botón MENU/OK                                                | Accede al menú/submenú. Confirma la selección.                                                                                   |
| 7. Botón de flecha a la<br>DERECHA                              | Selecciona las opciones situadas a la derecha de la pantalla.                                                                    |
| 8. VENTILADOR                                                   | Selecciona la velocidad del ventilador.                                                                                          |
| 9. REDUCIR TEMP.                                                | Reduce el valor de temperatura.                                                                                                  |
| 10. Botón ATRÁS                                                 | 1. Permite volver al nivel anterior. 2. Para bloquear/desbloquear el teclado, mantenga<br>pulsado este botón durante 3 segundos. |
| 11. Ventana de<br>recepción de señales<br>del mando a distancia | Recibe la señal de control del mando a distancia.                                                                                |

\* La luz de fondo solo se enciende cuando se pulsa por primera vez el botón del mando con cable.

## 2. Descripción de la pantalla

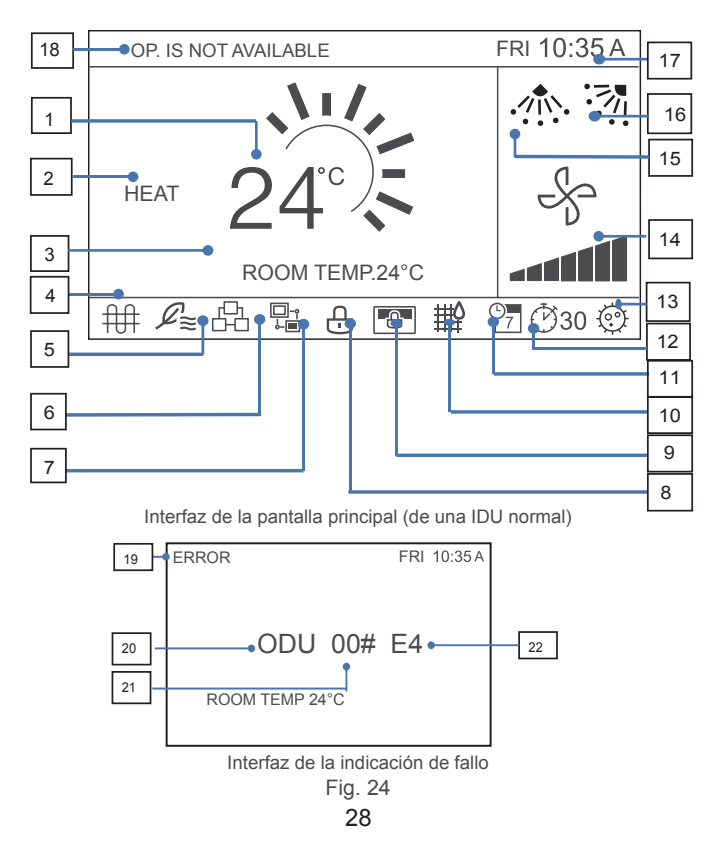

#### Tabla 6 - Descripción de los iconos en pantalla

| N.°                                                 | Descripción                                                                                                    |  |  |  |
|-----------------------------------------------------|----------------------------------------------------------------------------------------------------|--|--|--|
| 1. Temperatura ajustada                             | Muestra la temperatura interior configurada.                                                                                                    |  |  |  |
| 2. Pantalla de modo                                 | Muestra el modo de funcionamiento seleccionado por el mando a distancia.                                                                                                    |  |  |  |
| 3. Temperatura interior                             | Muestra la temperatura interior actual.                                                                                                    |  |  |  |
| 4. Calentador auxiliar<br>electrónico               | Este icono se enciende cuando el calentador auxiliar de la unidad interior se<br>enciende.                                                                                                    |  |  |  |
| 5. Unidad de aire exterior                          | Este icono se enciende cuando el mando con cable se conecta a una unidad de<br>aire exterior.<br>Un solo mando con cable se puede conectar por separado a una sola unidad de<br>aire exterior.    |  |  |  |
| 6. Control de grupo                                 | Este icono se enciende cuando el mando con cable controla varias unidades<br>interiores (hasta un máximo de 16).                                                                                  |  |  |  |
| 7. Mando con cable secundario                       | Este icono se enciende cuando el mando con cable pasa a ser secundario.                                                                                                    |  |  |  |
| 8. Bloqueo de funciones y del teclado               | Este icono se enciende cuando el mando con cable bloquea las funciones<br>de encendido/apagado, modo de funcionamiento, programación, ajuste de<br>temperatura, o bien cuando bloquea el teclado. |  |  |  |
| 9. Mando de control central/<br>ordenador principal | Este icono se enciende cuando el mando de control central/ordenador principal<br>bloquea las funciones de la unidad interior y el mando con cable no puede<br>utilizarlas.                        |  |  |  |
| 10. Indicador del filtro de la<br>unidad interior.  | Este icono se enciende para recordar la necesidad de limpiar el filtro o sus<br>elementos.                                                                                                    |  |  |  |
| 11. Programación                                    | Este icono se enciende cuando la opción de programación está disponible en el<br>mando con cable.                                                                                                 |  |  |  |
| 12. Extensión o temporizador                        | Este icono se enciende cuando las opciones Extensión o Temporizador están<br>disponibles en el mando con cable.                                                                                   |  |  |  |
| 13. Función de esterilización                       |                                                                                                    |  |  |  |

| 14. Velocidad del ventilador                                          | Muestra la velocidad de ventilador seleccionada por el mando con cable.                                                                                                    |
|-----------------------------------------------------------------------|----------------------------------------------------------------------------------------------------|
| 15. Lamas verticales                                                  | Muestra el estado de las lamas, cuando la unidad interior incorpora lamas verticales.                                                                                                    |
| 16. Lamas horizontales                                                | Muestra el estado de las lamas, cuando la unidad interior incorpora lamas<br>horizontales.                                                                                                    |
| 17. Hora                                                              | Muestra la hora.                                                                                                    |
| 18. Mensaje de operación<br>inválida                                  | Cuando una operación no es válida, este mensaje aparece en pantalla durante dos segundos.                                                                                                    |
| 19. Mensaje de error                                                  | Cuando se produce un error en el sistema, la pantalla muestra el mensaje<br>«ERROR».                                                                                                    |
| 20. Error en la unidad interior/unidad exterior                       | La pantalla muestra los mensajes «IDU» o «ODU» cuando se produce algún fallo<br>en la unidad interior o en la unidad exterior, respectivamente; cuando se produce un<br>fallo en el mando de control, la pantalla no muestra estos mensajes. |
| 21. Dirección de la unidad<br>interior/unidad exterior<br>defectuosa. | La pantalla muestra la dirección de la unidad interior/unidad exterior en la que<br>se han detectado el fallo; cuando se produce un error en el mando con cable, la<br>pantalla no muestra su dirección.                                     |
| 22. Código de error                                                   | Cuando se produce un error en el sistema, la pantalla muestra el código de error<br>correspondiente.                                                                                                    |

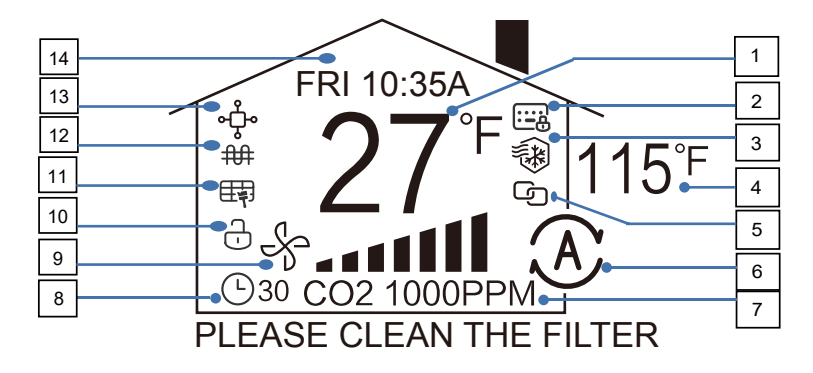

Fig. 25 Interfaz de la pantalla principal (HRV)
#### Fig. 25 Interfaz de la pantalla principal (HRV)

| N.º                                                 | Descripción                                                                                                    |
|-----------------------------------------------------|----------------------------------------------------------------------------------------------------|
| 1. Temperatura ajustada                             | Muestra la temperatura interior configurada.                                                                                                    |
| 2. Mando de control central/<br>ordenador principal | Este icono se enciende cuando el mando de control central/ordenador principal<br>bloquea el funcionamiento del HRV y el mando con cable no puede utilizarlo.                           |
| 3. Prevención de corrientes<br>frías                | En el modo de calefacción, el ventilador no se pondrá en marcha cuando la<br>temperatura del intercambiador de calor interior<br>sea igual o inferior al ajuste de la temperatura.     |
| 4. Temperatura exterior                             | Muestra la temperatura exterior actual.                                                                                                    |
| 5. Función de enclavamiento                         | Cuando el HRV está conectado a través de PQE con el sistema de CA, el<br>HRV puede encenderse y apagarse automáticamente en función del estado de<br>funcionamiento de la IDU.         |
| 6. Pantalla de modo                                 | Muestra el modo de funcionamiento seleccionado por el mando a distancia.                                                                                                    |
| 7. Indicación de la<br>concentración de CO2         | Muestra las concentraciones de CO <sub>2</sub> .                                                                                                    |
| 8. Icono de Extensión o del<br>temporizador         | Este icono se enciende cuando las opciones Extensión o Temporizador están<br>disponibles en el mando con cable.                                                                        |
| 9. Velocidad del ventilador                         | Muestra la velocidad de ventilador seleccionada por el mando con cable.                                                                                                    |
| 10. Bloqueo de funciones y del teclado              | Este icono se enciende cuando el mando con cable bloquea las funciones de<br>encendido/apagado, modo, programación, ajuste de temperatura o cuando se<br>activa el bloqueo de botones. |
| 11. Indicador del filtro                            | Este icono se enciende para recordar la necesidad de limpiar el filtro o sus<br>elementos.                                                                                             |
| 12. Calentador auxiliar<br>electrónico              | Este icono se enciende cuando el calentador auxiliar de la unidad interior se<br>enciende.                                                                                             |
| 13. Icono del mando con<br>cable<br>secundario      | Se muestra cuando el mando con cable pasa a ser secundario.                                                                                                    |
| 14. Hora                                            | Muestra la hora.                                                                                                    |

# 3. ENCENDIDO/APAGADO

Pulse el botón de ENCENDIDO/APAGADO (1) para encender/apagar la unidad interior. El indicador LED se ilumina cuando la unidad se enciende. Consulte la Fig. 26.

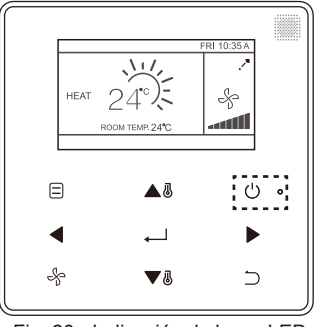

Fig. 26 - Indicación de luces LED

## 4. Selección del modo de funcionamiento

Pulse MODO = para seleccionar el modo de funcionamiento de la unidad interior, como muestra la Fig. 26.

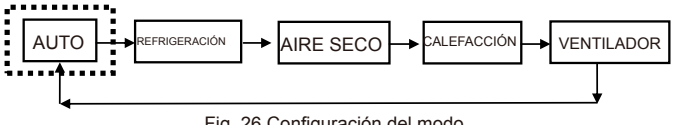

Fig. 26 Configuración del modo

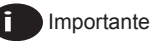

- Cuando el mando con cable se conecta a la unidad interior a través del puerto CN2 cuenta, por defecto, con los modos de funcionamiento descritos anteriormente.
- Cuando el mando con cable se conecta a la unidad interior a través de los puertos X1/X2 o D1/D2, el modo de funcionamiento del mando con cable se seleccionará dependiendo de las opciones que ofrezca el sistema de aire acondicionado al que pertenece. Cuando el mando con cable se conecta a un sistema con bomba de calor, el modo AUTO no estará disponible.

Pulse MODO 🗐 para seleccionar el modo del HRV, tal como se muestra en la Fig. 27.

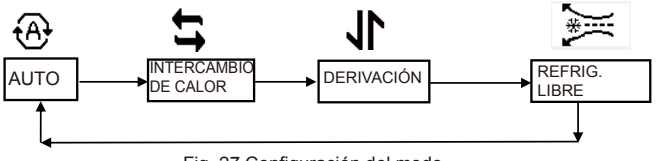

Fig. 27 Configuración del modo

Nota:

Conectado al HRV

1. Cuando se selecciona el modo Auto, la velocidad del ventilador es automática y el botón de selección de la velocidad del ventilador no funciona.

 Cuando se selecciona «Intercambio de calor», «Derivación», «Refrig. libre», se puede ajustar la velocidad del ventilador.

## 5. Selección de la velocidad del ventilador

En el modo REFRIGERACIÓN, CALEFACCIÓN o VENTILACIÓN, pulse VENTILADOR & para cambiar la velocidad del ventilador. Si la unidad interior cuenta con 7 velocidades, pulse

VENTILADOR - para seleccionar la velocidad deseada, tal como se muestra en la Figura 28. Si la unidad interior cuenta con 3 velocidades, pulse VENTILADOR & para seleccionar la velocidad deseada, tal como se muestra en la Figura 29.

En los modos AIRE SECO o AUTO, la velocidad del ventilador será automática y no puede cambiarse.

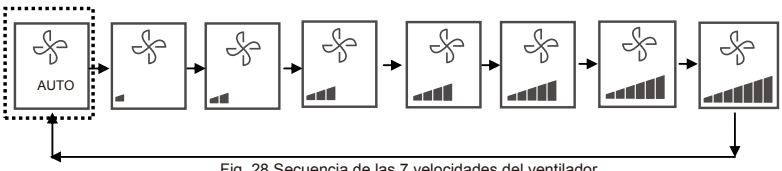

Fig. 28 Secuencia de las 7 velocidades del ventilador

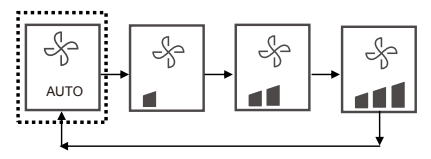

Fig. 29 Secuencia de las 3 velocidades del ventilador

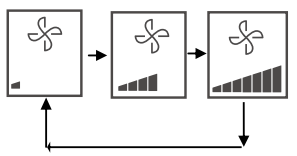

Fig. 28 Secuencia de las 3 velocidades del ventilador automático del HRV

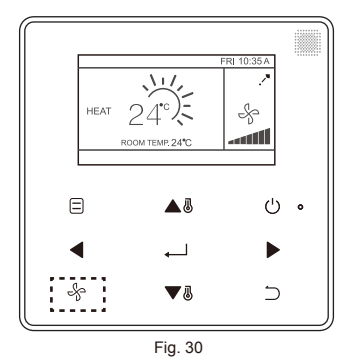

## 6. Selección de la temperatura (en IDU normales)

En los modos AUTO, REFRIGERACIÓN, AIRE SECO o CALEFACCIÓN, pulse AUMENTAR TEMP. ▲ ⓓ o REDUCIR TEMP. ▼ ⓓ para ajustar la temperatura. En los puntos de ajuste dobles del modo AUTO, ajuste la temperatura de refrigeración cuando la temperatura ajustada para REFRIGERACIÓN se ilumine, tal y como se muestra en la Fig. 31. Lo mismo se aplica a los puntos de ajuste dobles de la FAU.

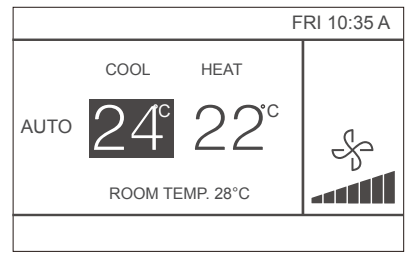

Fig. 31

Pulse la flecha IZQUIERDA  $\triangleleft$  o DERECHA  $\blacktriangleright$  durante 10 segundos para alternar entre las temperaturas ajustadas para la refrigeración y la calefacción en el modo AUTO. El rango de temperatura de funcionamiento es 17 °C~30 °C (62 °F~86 °F).

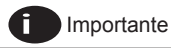

Cuando el mando con cable se conecta a la unidad interior a través del puerto CN2, la

- temperatura del modo automático del mando con cable se determina en un único punto de referencia.
- Cuando el mando con cable se conecta a la unidad interior a través de los puertos X1/ X2 o D1/D2, el sistema de aire acondicionado conectado al mando con cable decidirá si la temperatura del modo automático se configura con un solo punto de ajuste o con un punto de ajuste doble.

## 7. Bloqueo de los botones

Mantenga pulsado el botón ATRÁS 🗀 durante 3 segundos mientras la luz de fondo permanece encendida.

Se mostrará el botón 🕀. Todos los botones se desactivan.

Vuelva a pulsar el botón y el icono 🕂 parpadeará 3 veces en pantalla.

Para cancelar la función de bloqueo del teclado, mantenga pulsado el botón ATRÁS 🔵 durante 3 segundos mientras la luz de fondo siga encendida.

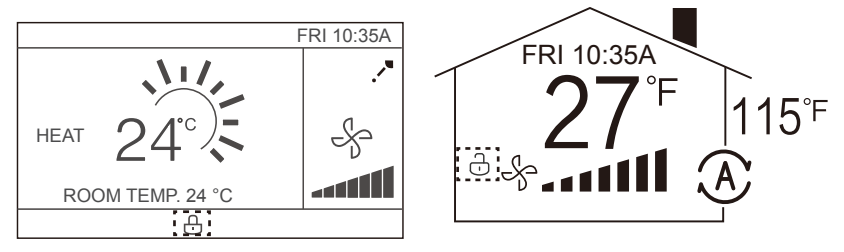

Fig. 32 - Ubicación del icono de bloqueo

#### 8. Indicador de reinicio del filtro

Cuando llega el momento de limpiar o sustituir el filtro, el indicador del filtro 🇰 se muestra en pantalla. Mantenga pulsados durante 1 segundo el botón de velocidad del ventilador de y la flecha IZQUIERDA 🗲 al mismo tiempo para borrar el icono.

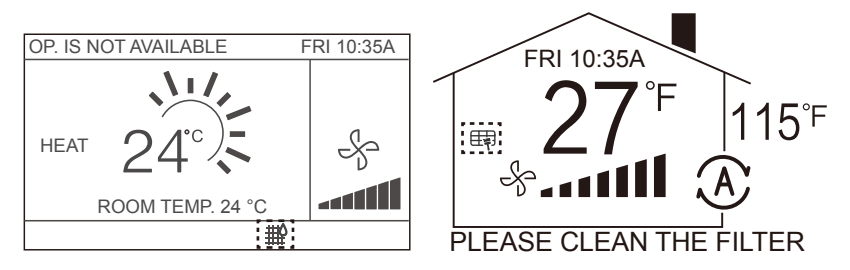

Fig. 33

Lave, limpie o sustituya el filtro o su elemento correspondiente. Consulte los detalles en el manual entregado con la unidad interior.

En el HRV, si el interruptor de diferencia de presión detecta que la diferencia de presión no es correcta, considera que es necesario limpiar o cambiar el filtro para que la diferencia de presión sea normal y se pueda borrar el icono de limpieza del filtro.

# Guía rápida

El menú principal está formado por las opciones siguientes:

| Opción                                              |                                  | Descripción                                                                                                    | Página |
|-----------------------------------------------------|----------------------------------|----------------------------------------------------------------------------------------------------|--------|
| LOUVER (Lamas)                                      |                                  | Se utiliza para configurar la dirección del caudal<br>de aire.<br>Las lamas oscilan automáticamente de<br>arriba a abajo (y de izquierda a derecha).<br>Las lamas verticales se pueden configurar<br>en cinco posiciones.<br>* Esta función no está disponible en todos los<br>modelos. | 43     |
| AUX HEATER (Calentador auxiliar)                    |                                  | Tiene tres modos de funcionamiento «AUTO»,<br>«ON» (Encendido) y «OFF» (Apagado).                                                                                                    | 64     |
| ECONOMY MODE (Modo ECO)                             |                                  | Tiene dos modos de funcionamiento «ON» (Encendido) y «OFF» (Apagado).                                                                                                    | 58     |
| SILENT MODE (Modo silencioso)                       |                                  | Tiene dos modos de funcionamiento «ON» (Encendido) y «OFF» (Apagado).                                                                                                    | 59     |
| IDU LED INDICATORS (Indicado-<br>res LED de la IDU) |                                  | Esta opción del menú se utiliza para configurar<br>el indicador LED de la unidad interior.<br>Presenta las opciones «ENABLED» (Activado)<br>o «DISABLED» (Desactivado)                                                                                                    | 60     |
| TEMPERATURE UNIT (Unidad de temperatura)            |                                  | Permite seleccionar si los valores de<br>temperatura se mostrarán en grados Celsius o<br>Fahrenheit.                                                                                                    | 61     |
| TIMER<br>(Tempori-<br>zador)                        | CONFIGURATION<br>(Configuración) | Se utiliza para activar o desactivar el temporizador.                                                                                                    | 45     |

| TIMER (Tem-<br>porizador)                                         | TIMER ON<br>(Encendido del<br>temporizador)  | Esta opción del menú se utiliza para configurar la hora de encen-<br>dido del temporizador.                                      |    |  |
|-------------------------------------------------------------------|----------------------------------------------|----------------------------------------------------------------------------------------------------|----|--|
|                                                                   | TIMER OFF<br>(Apagado del<br>temporizador)   | Esta opción del menú se utiliza para configurar la hora de apaga-<br>do del temporizador.                                        | 47 |  |
|                                                                   | CONFIGURATION<br>(Configuración)             | Se utiliza para activar o desactivar el temporizador semanal.                                                                    | 47 |  |
|                                                                   | PATTERN (Pa-<br>trón)                        | Existen cuatro patrones para configurar el Día:<br>«EVERYDAY» (Todos los días), «5+2», «6+1» y «WEEKLY»<br>(Semanalmente).       | 48 |  |
| (Programa-<br>ción)                                               | SETTINGS (Ajus-<br>tes)                      | Determina la hora de encendido y apagado.<br>Hay disponibles hasta 8 opciones para cada día.                                     | 49 |  |
|                                                                   | EXTENSION<br>(Extensión)                     | Se utiliza para configurar el retraso del apagado. Se puede confi-<br>gurar en incrementos de 30 minutos desde 30 a 180 minutos. | 51 |  |
|                                                                   | DATE (Fecha)                                 | Se utiliza para configurar la fecha y para realizar cambios.                                                                     | 51 |  |
| DATE AND                                                          | TIME (Hora)                                  | Se utiliza para configurar la hora y para realizar cambios.                                                                      | 51 |  |
| hora)                                                             | 24-HOUR<br>FORMAT (Forma-<br>to de 24 h)     | La hora puede aparecer en pantalla en formato de 12 h o de 24 h.<br>El formato predeterminado es 24 h.                           | 53 |  |
| DAYLIGHT                                                          | ENABLE /<br>DISABLE (Activar/<br>Desactivar) | Coutiliza noro siuster el relaj el harrejo de unanco                                                                             | 54 |  |
| (Horario de<br>verano)                                            | START (Inicio)                               | Se utiliza para ajustar el reloj al norano de verano.                                                                            | 54 |  |
|                                                                   | END (Fin)                                    |                                                                                                    |    |  |
| ROOM TEMPERATURE (Temp. ambiente)                                 |                                              | Se utiliza para ver en pantalla el valor de temperatura interior.                                                                | 56 |  |
| WIRED CON-<br>TROLLER<br>LOCK (Bloqueo<br>del mando con<br>cable) | ON/OFF (Encendi-<br>do/Apagado)              | Se utiliza para bloquear/desbloquear la función de encendido/<br>apagado del mando con cable                                     |    |  |
|                                                                   | MODO                                         | Se utiliza para bloquear/desbloquear la función de modo de funcionamiento del mando con cable                                    | 57 |  |

|                                  | TEMPERATURE<br>(Temperatura) | Se utiliza para bloquear/desbloquear la función de selección<br>de temperatura del mando con cable |    |
|----------------------------------|------------------------------|----------------------------------------------------------------------------------------------------|----|
|                                  | SCHEDULE (Pro-<br>gramación) | Se utiliza para bloquear/desbloquear la función de temporiza-<br>dor semanal del mando con cable   | 57 |
| KEYPRESS TONE (Tono del teclado) |                              | Se utiliza para activar/desactivar el sonido de los botones del teclado del mando con cable        | 63 |
| LED INDICATOR (Indicador LED)    |                              | Se utiliza para activar/desactivar el indicador LED del mando<br>con cable                         | 62 |

Si dos mandos a distancia controlan una sola unidad interior, estas opciones del menú no se podrán configurar en el mando secundario. En su lugar se deberán configurar las opciones siguientes:

- A. Unidad de temperatura
- B. Temporizador
- C. Temporizador semanal
- D. Horario de verano
- E. Bloqueo del mando con cable

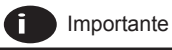

 La opción Programación no está disponible cuando el mando con cable está conectado a la unidad interior a través del puerto CN2.

## Opciones de menú

#### 1. Funciones

Pulse MENU/OK — para abrir el menú. Ver el ejemplo de la Fig. 34.

|            | Midea     |     |   |
|------------|-----------|-----|---|
| ALC: NO.   |           | 1/3 |   |
| LOUVER     |           |     |   |
| AUX HEATE  | R         |     |   |
| ECONOMY    | MODE      |     |   |
| SILENT MO  | DE        |     |   |
| IDU LED IN | DICATIORS | ŧ   |   |
|            | ▲3        | Ċ   | ۰ |
| •          |           | ►   |   |
| Ş          | ▼3        | С   |   |

Fig. 34

Pulse AUMENTAR TEMP. ▲ J y REDUCIR TEMP. ▼ J para seleccionar una opción. Pulse MENU/ OK → para acceder.

En el último menú, pulse MENU/OK — para confirmar el ajuste y volver a la página de inicio. Pulse ATRÁS 🗁 para confirmar y volver al nivel anterior. Si no se pulsa ningún botón de la interfaz de menús en un plazo de 30 segundos, el sistema volverá a la página de inicio.

# 2. Configuración de las lamas

Si la unidad interior no incorpora lamas, la función de lamas no estará disponible.

Seleccione la opción LOUVER (Lamas) en la interfaz de menús y pulse MENU/OK 🖵 para

configurar las lamas, tal y como se muestra en las Figs. 35 y 36.

| MENU                | 1/3 |
|---------------------|-----|
| LOUVER              |     |
| AUX HEATER          |     |
| ECONOMY MODE        |     |
| SILENT MODE         |     |
| IDU LED INDICATIORS |     |
| MENU/OK             | ¢   |

Fig. 35 — Acceso al menú LOUVER (Lamas)

#### MENU-LOUVER

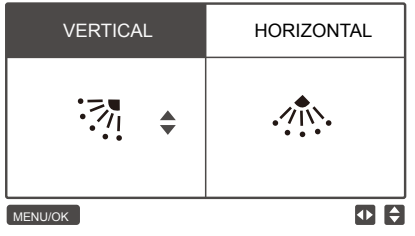

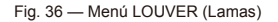

Pulse la flecha hacia la IZQUIERDA y la flecha hacia la DERECHA para alternar los ajustes de las lamas verticales y horizontales. Pulse AUMENTAR TEMP. ▲ ③ y REDUCIR TEMP. ▼ ③ para configurar el estado de las lamas. Si las lamas de la unidad interior no cuentan con oscilación horizontal, solo se podrá configurar la oscilación vertical. La Fig. 37 y la Fig. 38 muestran la secuencia de movimiento de las lamas verticales y horizontales.

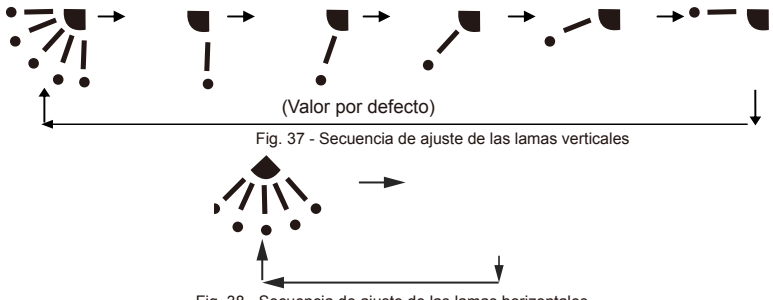

Fig. 38 - Secuencia de ajuste de las lamas horizontales

La oscilación horizontal permite que las lamas se muevan de izquierda a derecha siguiendo un patrón predeterminado. Este patrón no se puede modificar.

## 3. Configuración del temporizador

Seleccione TIMER (Temporizador) en la interfaz de menús y pulse MENU/OK , para confirmar la selección.

Seleccione CONFIGURATION (Configuración) en el menú de programación, tal y como se muestra en la Fig. 39, y pulse MENU/OK — para confirmar la selección.

| MENU - TIMER  |  |  |
|---------------|--|--|
| CONFIGURATION |  |  |
| TIMER ON      |  |  |
| TIMER OFF     |  |  |
|               |  |  |
|               |  |  |
| MENU/OK       |  |  |

Fig. 39 - Selección del menú de configuración del temporizador

Pulse AUMENTAR TEMP. ▲ I o REDUCIR TEMP. ▼ I para seleccionar la opción DISABLED (Desactivado) o ENABLED (Activado) en el elemento TIMER (Temporizador), tal como se muestra en la Fig. 40. Pulse MENU/OK → para confirmar y volver a la página de inicio. Pulse ATRÁS ⊃ para confirmar y volver al nivel anterior.

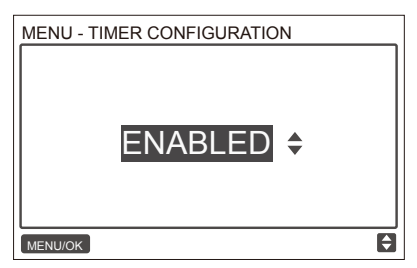

Fig. 40 - Configuración del temporizador

## 4. Encendido del temporizador

Seleccione TIMER (Temporizador) en la interfaz de menús y pulse MENU/OK , para confirmar la selección.

Seleccione TIMER ON (Encendido del temporizador) en el menú del temporizador, tal como se muestra en la Fig. 41 siguiente y pulse MENU/OK , para confirmar la selección.

| MENU - TIMER  |  |  |
|---------------|--|--|
| CONFIGURATION |  |  |
| TIMER ON      |  |  |
| TIMER OFF     |  |  |
|               |  |  |
|               |  |  |
| MENU/OK       |  |  |

Fig. 41 - Selección del menú de configuración de la programación

Pulse AUMENTAR TEMP. ▲ ③ o REDUCIR TEMP. ▼ ③ para seleccionar el tiempo del temporizador y configúrelo en 0,0 horas para desactivar el temporizador, tal y como se muestra en la Fig. 42. Pulse MENU/OK → para confirmar y volver a la página de inicio. Pulse ATRÁS ⊃ para confirmar y volver a la nivel anterior.

| MENU - TIMER ( | NC        |   |
|----------------|-----------|---|
|                | 0.0 HOURS |   |
| MENU/OK        |           | ¢ |

Fig. 42 - Configuración del encendido del temporizador

#### 5. Apagado del temporizador

Seleccione TIMER (Temporizador) en la interfaz de menús y pulse MENU/OK , para confirmar la selección.

Seleccione TIMER OFF (Apagado del temporizador) en el menú del temporizador. Para saber cómo apagar el temporizador, consulte el apartado «Encendido del temporizador».

#### 6. Configuración de la programación

Antes de configurar la programación, asegúrese de haber configurado antes el reloj. Seleccione SCHEDULE (Programación) en la interfaz de menús y pulse MENU/OK , para confirmar la selección. Seleccione CONFIGURATION (Configuración) en el menú de programación, tal y como se muestra en la Fig. 43, y pulse MENU/OK , para confirmar la selección.

| MENU - SCHEDULE |  |  |
|-----------------|--|--|
| CONFIGURATION   |  |  |
| PATTERN         |  |  |
| SETTINGS        |  |  |
| EXTENSION       |  |  |
|                 |  |  |
| MENU/OK         |  |  |

Fig. 43 - Selección del menú de control de la programación

46

Pulse AUMENTAR TEMP. ▲ ⓐ o REDUCIR TEMP. ▼ 圖 para seleccionar las opciones DISABLED (Desactivada), SIMPLE (Sencilla) o STANDARD (Estándar) para la programación semanal, tal y como se muestra en la Fig. 44. Pulse MENU/OK para confirmar y volver a la página de inicio. Pulse ATRAS para confirmar y volver al nivel anterior.

SIMPLE (Sencilla): Para seleccionar esta opción es necesario configurar el encendido/apagado del temporizador.

STANDARD (normal): Para seleccionar esta opción es necesario configurar el temporizador, la hora de encendido/apagado, el modo de encendido, la velocidad del ventilador y el valor de temperatura.

| MENU-DAYLIGHT SAVING TIME |
|---------------------------|
| DISABLED \$               |
| MENU/OK                   |

Fig. 44 — Ajuste del control de la programación

## 7. Selección del patrón diario

Elija DAILY PATTERN (Patrón diario) en el menú de programación y pulse MENU/OK para abrir el menú. Pulse AUMENTAR TEMP. ▲⑧ y REDUCIR TEMP. ▼⑧ para seleccionar DAILY PATTERN (Patrón diario), tal como se muestra en la Fig. 45.

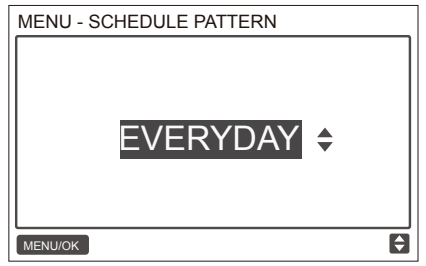

Fig. 45 — Selección del patrón diario

En la Tabla 8 se indican los cuatro patrones diarios que se pueden seleccionar.

| N.º | PATRÓN DIARIO                | DESCRIPCIÓN                                                                                                    |
|-----|------------------------------|----------------------------------------------------------------------------------------------------|
| 1   | EVERYDAY (Todos<br>los días) | Establece la programación para todos los días de la semana, de lunes a domingo.                                |
| 2   | 5+2                          | Establece una programación de lunes a viernes y una<br>programación independiente para el sábado y el domingo. |
| 3   | 6+1                          | Establece una programación de lunes a sábado y una<br>programación independiente para el domingo.              |
| 4   | WEEKLY (Semanal)             | Establece una programación semanal, de lunes a domingo.                                                        |

## 8. Selección de la programación

Elija SETTING (Configuración) en el menú de programación y pulse MENU/OK para abrir la configuración de la programación, tal y como se muestra en la Fig. 46. Pulse el botón de flecha IZQUIERDA **4** o DERECHA **b** para desplazar el cursor.

| MENU    | - SIMPLE | SCHEE | DULE | 1/2 |
|---------|----------|-------|------|-----|
|         | TIME     | ACT   |      |     |
| MON 🗢   | :        |       |      |     |
|         | :        |       |      |     |
|         | :        |       |      |     |
|         | :        |       |      |     |
| MENU/OK |          |       |      |     |

Fig. 46 — Menú de programación

Pulse AUMENTAR TEMP. ▲ ⓓ y REDUCIR TEMP. ▼ ⓓ para ajustar los parámetros. La Fig. 47 y la Tabla 4 muestran los parámetros que se pueden configurar:

| MENU - STANDARD SCHEDULE |        |      |      | 1/2          |      |
|--------------------------|--------|------|------|--------------|------|
|                          | TIME   | ACT  | FAN  | COOL         | HEAT |
| MON 🗢                    | 08:00A | COOL | AUTO | <b>24</b> °C |      |
|                          | :      |      |      |              |      |
|                          | :      |      |      |              |      |
|                          | :      |      |      |              |      |
| MENU/OK                  | 3      |      |      |              |      |

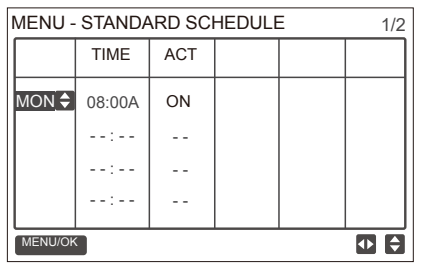

Fig. 47 — Parámetros de la programación

Tabla-9

| PARÁMETRO               | DESCRIPCIÓN                                                                                                    |
|-------------------------|----------------------------------------------------------------------------------------------------|
| Week<br>(Semana)        | Selecciona un día específico para configurar el temporizador.                                                                 |
| TIME (Hora)             | Ajusta el temporizador. Se pueden configurar hasta 8 puntos temporales para cada día                                          |
| ACT                     | Ajusta el encendido/apagado automático y el modo de funcionamiento.                                                           |
| FAN<br>(Ventilador)     | Ajusta la velocidad del ventilador.                                                                                           |
| COOL<br>(Refrigeración) | Cuando el modo AUTO o el modo COOL (Refrigeración) están activados, este parámetro ajusta<br>la temperatura de refrigeración. |
| HEAT<br>(Calefacción)   | Cuando el modo AUTO o el modo HEAT (Calefacción) están activados, este parámetro ajusta<br>la temperatura de la calefacción   |

## 9. Configuración de la función de extensión

La función de extensión solo se puede configurar cuando la función de programación semanal está activada.

La función de extensión configura la cantidad de tiempo que se pueden ampliar los ajustes antes de regresar al patrón de programación predeterminado. Elija EXTENSION (Extensión) en menú de programación y pulse MENU/OK → para confirmar la selección. Pulse AUMENTAR TEMP. ▲ @ o REDUCIR TEMP. ♥ @ para ajustar el tiempo de extensión en uno de los siguientes valores: 30 min., 60 min., 90 min., 120 min., 150 min., 180 min. y NONE (cancela la función EXTENSION); consulte la Fig. 48.

| MENU - SCHEDULE EXTENSION | 1 |
|---------------------------|---|
| 30 MINS \$                |   |
| MENU/OK                   | ¢ |

Fig. 48- Ajuste del tiempo de extensión

## 10. Ajuste de la fecha y la hora

Seleccione DATE AND TIME (Fecha y hora) en la interfaz de menús, tal y como se muestra en la Fig. 49, y pulse MENU/OK — para confirmar la selección.

| MENU                 | 2/3 |
|----------------------|-----|
| TEMPERATURE UNIT     |     |
| TIMER                |     |
| SCHEDULE             |     |
| DATE AND TIME        |     |
| DAYLIGHT SAVING TIME |     |
| MENU/OK              | ŧ   |

Fig. 49 — Acceso al menú DATE AND TIME (Fecha y hora)

Seleccione DATE (Fecha), como se muestra en la Fig. 50, y pulse MENU/OK La para confirmar la selección.

| MENU - DATE AND TIME |
|----------------------|
| DATE                 |
| TIME                 |
| 24-HOUR FORMAT       |
|                      |
|                      |
| MENU/OK              |

Fig. 50 — Acceso al menú DATE (Lamas)

Pulse el botón de flecha a la IZQUIERDA ◀ o la DERECHA ▶ para desplazar el cursor y, a continuación, pulse AUMENTAR TEMP. ▲ ⓐ o REDUCIR TEMP. ▼ 圖 para ajustar la fecha, tal como se muestra en la Fig. 51.

| MENU - DATE           |   |
|-----------------------|---|
| <b>DEC</b> - 18 -2017 |   |
| MENU/OK               | ¢ |

Fig. 51 — Ajuste de la fecha

Abra la opción TIME (Hora). Pulse el botón de flecha a la IZQUIERDA ◀ o la DERECHA ▶ para desplazar el cursor y, a continuación, pulse AUMENTAR TEMP. ▲ ⓐ o REDUCIR TEMP. ▼ 圖 para ajustar la fecha, tal como se muestra en las Figs. 52 y 53.

| MENU - DATE AND TIME |
|----------------------|
| DATE                 |
| TIME                 |
| 24-HOUR FORMAT       |
|                      |
|                      |
| MENU/OK              |

Fig. 52- Acceso al menú de hora

| MENU - TIME |               |   |
|-------------|---------------|---|
|             |               |   |
|             |               |   |
|             | $08 \cdot 31$ |   |
|             | 00.01         |   |
|             |               |   |
|             |               |   |
| MENU/OK     |               | ¢ |

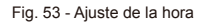

Abra la opción USE 24-HOUR FORMAT (Usar formato de 24 h) y pulse AUMENTAR TEMP. ▲ ③ o REDUCIR TEMP. ▼ ③ para seleccionar el formato de la hora, tal como se muestra en las Figs. 54 y 55. Al desactivar esta función, el mando de control utilizará el formato de 12 h.

| 24-HOUR FORMAT |  |
|----------------|--|
|                |  |

Fig. 54 — Acceso al menú de formato de 24 horas

| MENU - DATE AND TIME |   |
|----------------------|---|
| 24 - HOUR FORMAT     |   |
| ENABLED 🗢            |   |
| MENU/OK              | ¢ |

Fig. 55 - Configuración del formato de 24 horas

## 11. Ajuste del horario de verano

Cuando se activa esta función, el reloj se adelantará automáticamente una hora cuando sean las 2 a.m. de la fecha de encendido establecida y se retrasará una hora cuando sean las 2 a.m. de la fecha de apagado establecida.

Seleccione la opción DAYLIGHT SAVING TIME (Horario de verano) en la interfaz de menús y pulse MENU/OK — para confirmar la selección, tal y como se muestra en la Fig. 56.

| MENU                 | 2/3 |
|----------------------|-----|
| TEMPERATURE UNIT     |     |
| TIMER                |     |
| SCHEDULE             |     |
| DATE AND TIME        |     |
| DAYLIGHT SAVING TIME |     |
| MENU/OK              | ¢   |

Fig. 56- Acceso al menú de horario de verano

Utilice el cursor para activar o desactivar la función de horario de verano.

Seleccione ENABLE/DISABLE (Activar/Desactivar) en la interfaz de menús y pulse MENU/OK , para confirmar la selección, tal y como se muestra en la Fig. 57.

| MENU - DAYLIGHT SAVING TIME |
|-----------------------------|
| ENABLE / DISABLE            |
| START                       |
| END                         |
|                             |
|                             |
| MENU/OK                     |

Fig. 57 — Activación y desactivación del horario de verano

Pulse AUMENTAR TEMP. ▲ ⓐ o REDUCIR TEMP. ▼ ⓐ para activar o desactivar la función de horario de verano.

Para configurar la hora de comienzo del horario de verano, utilice el curso para elegir START (Inicio) y pulse MENU/OK para confirmar el ajuste. Pulse el botón de flecha a la IZQUIERDA ◀ o la DERECHA ▶ para desplazar el cursor y, a continuación, pulse AUMENTAR TEMP. ▲ ⑧ o REDUCIR TEMP. ▼ ⑧ para ajustar la hora de inicio del horario de verano, tal como se muestra en la Fig. 58.

| MENU - DAYLIGHT SAVING TIME |           |  |
|-----------------------------|-----------|--|
| START MONTH                 | START DAY |  |
|                             |           |  |
| MAR                         | LAST SUN  |  |
|                             |           |  |
|                             |           |  |
| MENU/OK                     | • €       |  |

Fig. 58 — Ajuste de la fecha de inicio del horario de verano

Para configurar la hora de fin del horario de verano, utilice el curso para elegir END (Fin) y pulse MENU/OK → para confirmar el ajuste. Pulse el botón de flecha a la IZQUIERDA ◀ o la DERECHA ▶ para desplazar el cursor y, a continuación, pulse AUMENTAR TEMP. ▲ I o REDUCIR TEMP. ▼I para ajustar la hora de fin del horario de verano, tal como se muestra en la Fig. 59.

| MENU - DAYLIGHT SAVING TIME |           |  |
|-----------------------------|-----------|--|
|                             |           |  |
| END MONTH                   | START DAY |  |
|                             |           |  |
| OCT                         | LAST SUN  |  |
|                             |           |  |
|                             |           |  |
|                             |           |  |
| MENU/OK                     | ◆         |  |

Fig. 59 — Ajuste de la fecha de finalización del horario de verano

# 12. Indicación de la temperatura interior (excepto HRV)

Cuando se selecciona la visualización de la temperatura interior, en la página de inicio se mostrará el valor de la temperatura interior actual, tal como se muestra en la Fig. 60.

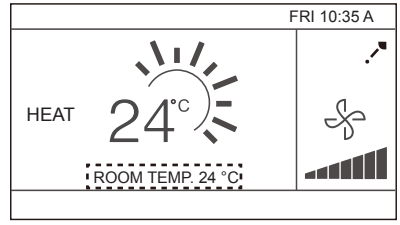

Fig. 60 - Ubicación de la indicación de la temperatura interior

Seleccione ROOM TEMPERATURE (Temperatura ambiente) en la interfaz de menús, tal como se muestra en la Fig. 61, y pulse MENU/OK , para confirmar la selección.

| MENU                  | 3/3 |
|-----------------------|-----|
| ROOM TEMPERATURE      |     |
| WIRED CONTROLLER LOCK |     |
| KEYPRESS TONE         |     |
| LED INDICATOR         |     |
|                       |     |
| MENU/OK               | Ę   |

Fig. 61- Acceso al menú ROOM TEMPERATURE (Temperatura ambiente)

Pulse AUMENTAR TEMP. A 3 o REDUCIR TEMP. V 3 para seleccionar si mostrar o no la temperatura interior en la pantalla principal.

## 13. Función de bloqueo

El mando con cable puede bloquear las siguientes funciones de la unidad interior, de forma que el usuario no pueda modificarlas con el mando a distancia.

- 1. Encendido/apagado de la corriente eléctrica
- 2. Modo de funcionamiento
- 3. Ajuste de la temperatura (excepto HRV)
- 4. Ajuste de la velocidad del ventilador
- 5. Configuración de la programación

Seleccione la opción WIRED CONTROLLER LOCK (Bloqueo del mando con cable) en la interfaz de menús, tal como se muestra en la Fig. 62, y pulse MENU/OK , para confirmar la selección.

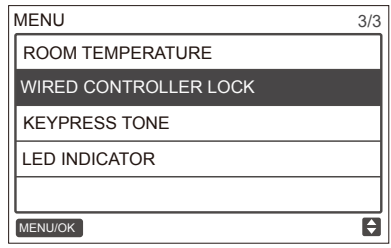

Fig. 62 - Acceso al menú de bloqueo

Cuando las funciones ON/OFF (Encendido/apagado), TEMPERATURE (Temperatura) o SCHEDULE (Programación) están bloqueadas, el icono de bloqueo se mostrará en la página de inicio, como muestra la Fig. 63.

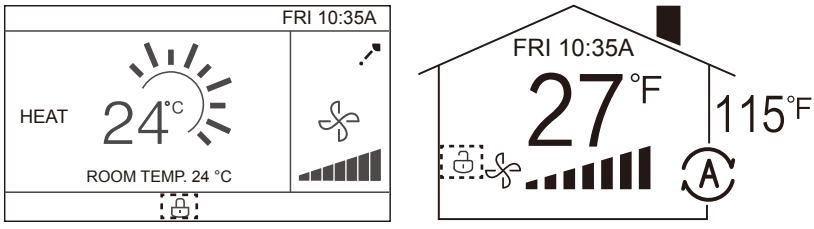

Fig. 63- Ubicación del icono de bloqueo

Cuando la función ON/OFF de la unidad está bloqueada, no se podrá encender ni apagar con el botón de encendido/apagado. Si pulsa el botón de ENCENDIDO/APAGADO 🕁 cuando la unidad está bloqueada, la pantalla mostrará el mensaje «OP. IS NOT AVAILABLE» (Operación no disponible) durante 2 segundos.

# 14. Selección del modo ECO (excepto HRV)

Si la unidad cuenta con el modo ECO y el mando con cable está ENCENDIDO, el modo ECO se podrá activar cuando la unidad funcione en modo Refrigeración o en modo Calefacción. Seleccione ECONOMY MODE (Modo ECO) en la interfaz de menús, tal como se muestra en la Fig. 64, y pulse MENU/OK — para confirmar la selección.

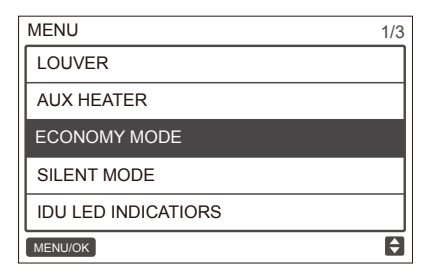

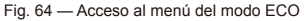

Pulse AUMENTAR TEMP. ▲ @ o REDUCIR TEMP. ▼ @ para activar o desactivar el modo ECO, tal como se muestra en la Fig. 65.

| MENU - ECONOMY MODE |   |   |
|---------------------|---|---|
| OFF                 | * |   |
| MENU/OK             |   | ¢ |

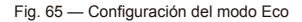

#### 15. Selección del modo silencioso

Si la unidad interior admite el modo silencioso y el mando con cable está encendido, el modo ECO se podrá activar cuando la unidad funcione en modo de refrigeración o de calefacción. Seleccione la opción SILENT MODE (Modo silencioso) en la interfaz de menús, tal como se muestra en la Fig. 66, y pulse MENU/OK — para confirmar la selección.

| MENU                | 1/3 |
|---------------------|-----|
| LOUVER              |     |
| AUX HEATER          |     |
| ECONOMY MODE        |     |
| SILENT MODE         |     |
| IDU LED INDICATIORS |     |
| MENU/OK             | Ð   |

Fig. 66 — Acceso al menú del modo silencioso

Pulse AUMENTAR TEMP. ▲ @ o REDUCIR TEMP. ▼ @ para activar o desactivar el modo silencioso, tal como se muestra en la Fig. 67.

| MENU - SILEN | T MODE |    |
|--------------|--------|----|
|              | OFF    | \$ |
| MENU/OK      |        | \$ |

Fig. 67 — Configuración del modo silencioso

## 16. Configuración de los indicadores LED de la unidad interior (excepto HRV)

Cuando la opción IDU LED (indicador LED de la unidad interior) esté activada, el indicador LED se encenderá al ponerse en marcha la unidad interior.

Seleccione la opción IDU LED INDICATORS (Indicadores LED de la unidad interior) en la interfaz de menús, tal como se muestra en la Fig. 68, y pulse MENU/OK — para confirmar la selección.

| MENU                | 1/3 |
|---------------------|-----|
| LOUVER              |     |
| AUX HEATER          |     |
| ECONOMY MODE        |     |
| SILENT MODE         |     |
| IDU LED INDICATIORS |     |
| MENU/OK             | ŧ   |

Fig. 68 — Acceso al menú de indicadores LED de la unidad interior

Pulse AUMENTAR TEMP. ▲ 🗟 o REDUCIR TEMP. ▼ 🗟 para activar o desactivar el LED como se muestra en la Fig. 69.

| MENU - IDU LED INDICATORS |   |
|---------------------------|---|
| ENABLED 🗘                 |   |
| MENU/OK                   | ¢ |

Fig. 69 — Configuración de los indicadores LED de la unidad interior

#### 17. Configuración de la unidad de temperatura

Configura la unidad de temperatura que se utilizarán en el mando con cable.

Seleccione TEMPERATURE UNIT (Unidad de temperatura) en la interfaz de menús, como se muestra en la Fig. 70, y pulse MENU/OK , a para confirmar la selección.

| MENU                 | 2/3 |
|----------------------|-----|
| TEMPERATURE UNIT     |     |
| TIMER                |     |
| SCHEDULE             |     |
| DATE AND TIME        |     |
| DAYLIGHT SAVING TIME |     |
| MENU/OK              | ¢   |

Fig. 70 — Acceso al menú de unidad de temperatura

Pulse AUMENTAR TEMP. ▲ ⓐ o REDUCIR TEMP. ▼ ⓐ para seleccionar CELSIUS o FAHRENHEIT, tal como se muestra en la Fig. 71.

| MENU/OK | <b></b> |
|---------|---------|

Fig. 71 — Configuración de la unidad de temperatura

### 18. Configuración de los indicadores LED

Cuando la opción LED está activada, el indicador LED se enciende cuando se pone en marcha la unidad interior. Si se produce un fallo en el sistema, el indicador LED parpadea. Seleccione la opción LED INDICATOR (Indicador LED) en la interfaz de menús, tal como se muestra en la Fig. 72, y pulse MENU/OK — para confirmar la selección.

| MENU                  | 3/3 |
|-----------------------|-----|
| ROOM TEMPERATURE      |     |
| WIRED CONTROLLER LOCK |     |
| KEYPRESS TONE         |     |
| LED INDICATOR         |     |
|                       |     |
| MENU/OK               | \$  |

Fig. 72 — Acceso al menú del indicador LED

Pulse AUMENTAR TEMP. ▲ ⓐ o REDUCIR TEMP. ▼ 圖 para activar o desactivar el LED, tal como se muestra en la Fig. 73.

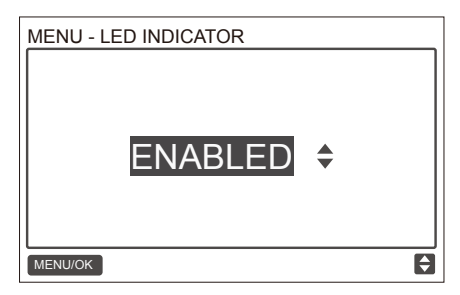

Fig. 73 — Configuración del indicador LED

#### 19. Configuración del tono del teclado

Seleccione la opción KEYPRESS TONE (Tono del teclado) en la interfaz de menús, tal como se muestra en la Fig. 74, y pulse MENU/OK para confirmar la selección.

| MENU                  | 3/3 |
|-----------------------|-----|
| ROOM TEMPERATURE      |     |
| WIRED CONTROLLER LOCK |     |
| KEYPRESS TONE         |     |
| LED INDICATOR         |     |
|                       |     |
| MENU/OK               | ŧ   |

Fig. 74 — Acceso al menú de tono del teclado

Pulse AUMENTAR TEMP. ▲ @ o REDUCIR TEMP. ▼ @ para activar o desactivar el tono del teclado, tal como se muestra en la Fig. 75.

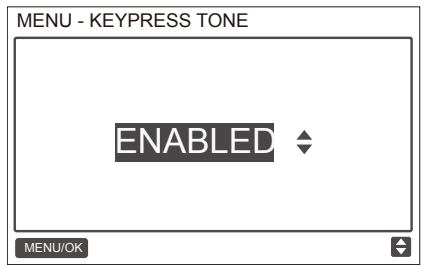

Fig. 75 — Configuración del tono del teclado

#### 20. Configuración del calentador auxiliar

Si la unidad interior cuenta con un calentador auxiliar y el mando con cable está ENCENDIDO, la función AUX HEATER (Calentador auxiliar) se podrá activar cuando la unidad funcione en el modo de calefacción. Seleccione la opción AUX HEATER (Calentador auxiliar) en la interfaz de menús, tal como se muestra en la Fig. 76, y pulse MENU/OK — para confirmar la selección.

| MENU                | 1/3 |
|---------------------|-----|
| LOUVER              |     |
| AUX HEATER          |     |
| ECONOMY MODE        |     |
| SILENT MODE         |     |
| IDU LED INDICATIORS |     |
| MENU/OK             | ¢   |

Pulse AUMENTAR TEMP. ▲ I o REDUCIR TEMP. ▼II para configurar el calentador automático en AUTO, ON (Encendido) u OFF (Apagado),

tal como se muestra en la Fig. 77.

Cuando se selecciona la opción AUTO, el encendido/apagado del calentador auxiliar dependerá de la temperatura de encendido que se haya seleccionado en el menú de servicio (véase IDU CONFIGURATION [Configuración de la unidad interior] - AUX HEATER [Calentador auxiliar] del menú de servicio en la página 17) y el estado de funcionamiento.

Fig. 76 — Acceso al menú del modo ECO

de la unidad interior y la unidad exterior (modo de calefacción, temperatura ambiente, etc.). Cuando se activa, el encendido/apagado del calentador auxiliar dependerá de la configuración elegida para la unidad interior y la unidad exterior, independientemente de la temperatura de encendido del calentador eléctrico seleccionada en el menú de servicio.

| MENU - AUX | HEATER | ]       |
|------------|--------|---------|
|            | AUTO   | \$      |
| MENU/OK    |        | <b></b> |

Fig. 77 — Configuración del calentador auxiliar

## 21. Indicación de la temperatura exterior (solo HRV)

Cuando se selecciona la visualización de la temperatura exterior, en la página de inicio se mostrará el valor de la temperatura exterior actual, tal como se muestra en la Fig. 78.

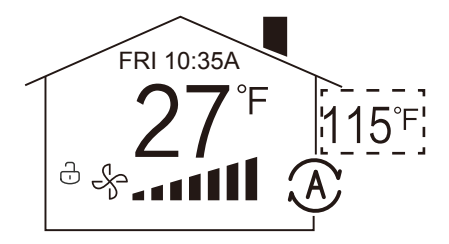

Fig. 78 - Ubicación de la indicación de la temperatura exterior

Seleccione OUTDOOR TEMPERATURE (Temperatura exterior) en la interfaz de menús, tal como se muestra en la Fig. 79, y pulse MENU/OK , para confirmar la selección.

| MENU                  | 3/3 |
|-----------------------|-----|
| OUTDOOR TEMPERATURE   |     |
| WIRED CONTROLLER LOCK |     |
| KEYPRESS TONE         |     |
| LED INDICATOR         |     |
|                       |     |
| MENU/OK               | ¢   |

Fig. 79 - Acceso al menú de temperatura exterior

Pulse AUMENTAR TEMP. ▲ 3 o REDUCIR TEMP. ▼ 3 para seleccionar si mostrar o no la temperatura exterior en la pantalla principal.

## 22. Función de enclavamiento (solo HRV)

Cuando se selecciona la función de enclavamiento, en la página de inicio se mostrará el valor de la temperatura exterior actual, tal como se muestra en la Fig. 80. El HRV tiene que haberse conectado al sistema de CA a través de PQE, y el interruptor SW1-2 de la PCB del HRV debe estar configurado en el modo de control de grupo.

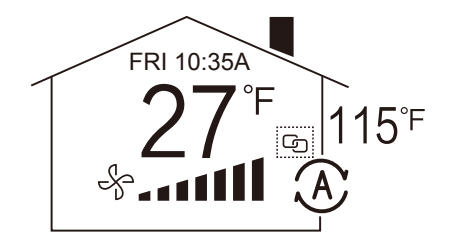

Fig. 80 — Ubicación de la indicación de la función de enclavamiento

Entre en el menú Interlock (Enclavamiento) que se muestra en la Fig. 81.

| MENU          | 3/3 |
|---------------|-----|
| KEYPRESS TONE |     |
| INTERLOCK     |     |
| OFF TIMER     |     |
| DRY CONTACT   |     |
| LANGUAGE      |     |
| MENU/OK       | ¢   |

Fig. 81— Acceso al menú de configuración del enclavamiento

Pulse AUMENTAR TEMP. ▲ @ o REDUCIR TEMP. ▼ ® para activar o desactivar el enclavamiento, tal como se muestra en la Fig. 82.

|         | NABLED |   |
|---------|--------|---|
| MENU/OK |        | ¢ |

Fig. 82 — Acceso al menú de tono del teclado

## 23. Función de esterilización

Cuando se selecciona la indicación de la función de esterilización, el icono 🔅 aparece en la página de inicio, tal como se muestra en la Fig. 83. Si la unidad interior no incluye la función de esterilización, la función no estará disponible.

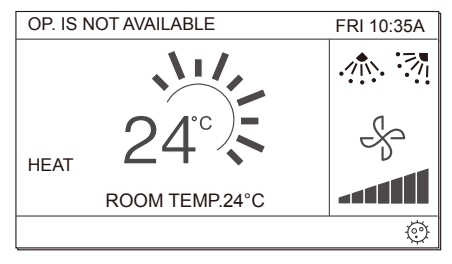

Fig. 83 — Ubicación de la indicación de la función de esterilización

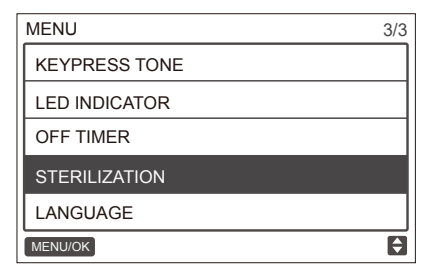

Fig. 84— Acceso al menú de la función de esterilización
Pulse AUMENTAR TEMP. ▲ 3 o REDUCIR TEMP. ▼3 para activar o desactivar la función de esterilización, tal como se muestra en la Fig. 85.

| MENU - ST | ERILIZATION |   |
|-----------|-------------|---|
|           | ENABLED \$  |   |
| MENU/OK   |             | ¢ |

Fig. 85— Configuración de la indicación de la función de esterilización

## 24. Configuración del idioma

Entre en el menú de configuración del idioma para elegir el idioma, tal como se muestra en la Fig. 86.

| MENU          | 3/3 |
|---------------|-----|
| KEYPRESS TONE |     |
| LED INDICATOR |     |
| OFF TIMER     |     |
| STERILIZATION |     |
| STERILIZATION |     |
| MENU/OK       | ¢   |

Fig. 86— Acceso al menú de configuración del idioma

Pulse AUMENTAR TEMP. ▲ ⓓ o REDUCIR TEMP. ▼ ⓓ para seleccionar el idioma, tal y como se muestra en la Fig. 87.

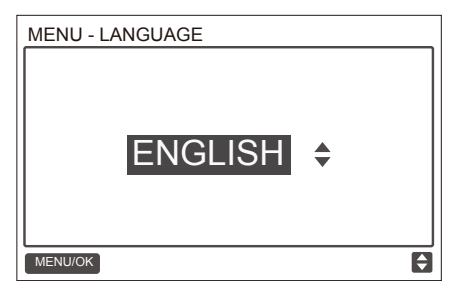

Fig. 87 — Configuración del idioma

## 25. Configuración del temporizador de desactivación

Entre en el menú de configuración del temporizador de desactivación como se muestra en la Fig. 88.

| MENU          | 3/3 |
|---------------|-----|
| KEYPRESS TONE |     |
| LED INDICATOR |     |
| OFF TIMER     |     |
| STERILIZATION |     |
| STERILIZATION |     |
| MENU/OK       | ŧ   |

Fig. 88 — Acceso al menú de configuración del temporizador de desactivación

Pulse AUMENTAR TEMP. ▲ 3 o REDUCIR TEMP. ▼ 3 para seleccionar la hora de desactivación, tal y como se muestra en la Fig. 89.

| MENU - OFF TIMER |   |
|------------------|---|
|                  |   |
| MENU/OK          | ¢ |

Fig. 89 — Configuración del temporizador de desactivación

### 26. Función de contacto seco (solo HRV y FAU)

Entre en el menú del Contacto seco como se muestra en la Fig. 90.

| MENU          | 3/3 |
|---------------|-----|
| KEYPRESS TONE |     |
| LED INDICATOR |     |
| OFF TIMER     |     |
| DRY CONTACT   |     |
| LANGUAGE      |     |
| MENU/OK       | ¢   |

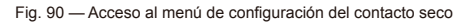

Pulse AUMENTAR TEMP. ▲ @ o REDUCIR TEMP. ♥ @ para seleccionar DRY CONTACT 1-3 (Contacto seco 1-3), tal y como se muestra en la Fig. 91.

| MENU-DRY CONTACT     | 3/3 |
|----------------------|-----|
| DRY CONTACT 1-FAN    |     |
| DRY CONTACT 2 - CTON |     |
| DRY CONTACT 3- HTON  |     |
|                      |     |
|                      |     |
| MENU/OK              | ¢   |

Fig. 91 — Selección del contacto seco

Pulse AUMENTAR TEMP. ▲ 3 o REDUCIR TEMP. ▼ 3 para activar o desactivar la función de esterilización, tal como se muestra en la Fig. 92.

| MENU - DRY CONTACT 1-FAN |
|--------------------------|
| ENABLED \$               |
| MENU/OK                  |

Fig. 92 — Acceso al menú de tono del teclado

# Resolución de problemas

| Código de error y<br>descripción                                                  | CAUSAS POSIBLES                                                                                                    | SOLUCIONES                                                                                                    |
|-----------------------------------------------------------------------------------|----------------------------------------------------------------------------------------------------|----------------------------------------------------------------------------------------------------|
| La pantalla del mando<br>con cable no muestra<br>información.                     | La unidad interior no está encendida.                                                                                                    | Encienda la unidad interior.                                                                                                    |
|                                                                                   | Error de conexión del mando con cable.                                                                                                    | Primero apague la unidad interior<br>y a continuación, compruebe si la<br>conexión del mando con cable es<br>correcta. Para más información<br>sobre los requisitos de conexión,<br>consulte el apartado CABLEADO. |
|                                                                                   | El mando con cable se ha estropeado.                                                                                                    | Sustituya el mando con cable.                                                                                                    |
|                                                                                   | Fallo de alimentación de la placa de la unidad interior.                                                                                        | Sustituya la placa de la unidad interior.                                                                                                    |
| E9:<br>Fallo del mando con<br>cable y de<br>comunicación<br>de la unidad interior | No se ha configurado una<br>dirección para la unidad interior<br>o la dirección está duplicada                                                  | Determine una dirección para la<br>unidad interior; no se permiten<br>direcciones duplicadas en un<br>mismo sistema.                                                                                               |
|                                                                                   | No se ha configurado el mando<br>con cable principal/secundario<br>cuando dos mandos con cable<br>controlan una o varias unidades<br>interiores | Se ha asignado un mando con<br>cable a un mando con cable<br>secundario.                                                                                                    |
|                                                                                   | La secuencia de la línea D1/D2<br>del mando con cable secundario<br>no coincide con la del mando<br>principal                                   | Intercambie la secuencia de la línea D1/D2 del mando con cable secundario.                                                                                                    |
|                                                                                   | El mando con cable se ha estropeado.                                                                                                    | Sustituya el mando con cable.                                                                                                    |
|                                                                                   | Fallo de la placa de la unidad interior.                                                                                                    | Sustituya la placa de la unidad interior.                                                                                                    |

| Código de error y<br>descripción                                                                                                    | CAUSAS POSIBLES                                                                                                    | SOLUCIONES                                                                                                    |
|----------------------------------------------------------------------------------------------------|----------------------------------------------------------------------------------------------------|----------------------------------------------------------------------------------------------------|
| F7:<br>Mando por cable<br>Fallo de la EEPROM                                                                                                 | Error de datos de la memoria<br>EEPROM                                                                                                    | Mantenga pulsados los<br>botones «MODO» + «MENÚ»<br>+ «AUMENTAR TEMP.» +<br>«REDUCIR TEMP.» durante más<br>de 3 segundos para reiniciar<br>el mando con cable hasta que<br>la pantalla muestre el estado<br>predeterminado. |
|                                                                                                    | El mando con cable se ha estropeado.                                                                                                    | Sustituya el mando con cable.                                                                                                    |
| En los grupos de<br>unidades, el número de<br>unidades interiores no<br>coincide con el número<br>real de unidades<br>interiores conectadas. | Error del cable de comunicación<br>de D1/D2 o mal contacto de una<br>de las unidades interiores.<br>La dirección de la unidad interior<br>no se ha determinado o<br>la dirección está duplicada. | Compruebe y ajuste el cable de<br>comunicación de D1/D2<br>y configure la dirección de la<br>unidad interior. No se admiten<br>direcciones duplicadas en un<br>mismo sistema.                                               |
|                                                                                                    | El mando con cable principal y secundario no se ha sido determinado.                                                                                                    | Configure uno de los mandos con<br>cable como<br>mando con cable secundario.                                                                                                    |
|                                                                                                    | Fallo de la placa de una de las unidades interiores.                                                                                                    | Sustituya la placa de la unidad<br>interior en cuestión.                                                                                                    |

### MD17IU-021D

16117100001462

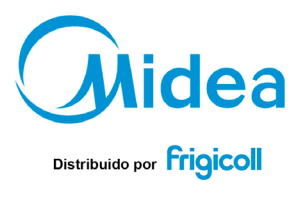

#### OFICINA CENTRAL Blasco de Garay, 4-6

Blasco de Garay, 4-6 08960 Sant Just Desvern (Barcelona) Tel. +34 93 480 33 22 http://www.frigicoll.es http://www.midea.es

#### MADRID

Senda Galiana, 1 Polígono Industrial Coslada Coslada (Madrid) Tel. +34 91 669 97 01 Fax. +34 91 674 21 00 madrid@frigicoll.es